# nl en fr de

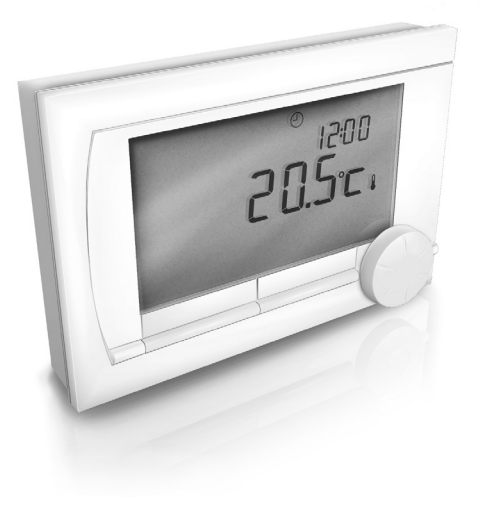

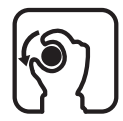

# Gebruikershandleiding User Guide Notice d'utilisation Bedienungsanleitung

Modulerende Klok thermostaat Modulating Timer thermostat Thermostat moduland d'ambiance Modulierendes Zeitschaltthermostat

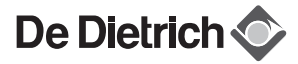

# Inhoudsopgave

| 1. Inleiding                              | 4  |
|-------------------------------------------|----|
| 2. Overzicht                              | 4  |
| 3. Installatie                            | 5  |
| 3.1 Plaats van de thermostaat             | 5  |
| 3.2 Montage en aansluiting                | 6  |
| 3.3 Plaats van de buitensensor            | 8  |
| 3.4 Ruimtevoeler (Alleen thermostaat RF). | 8  |
| 4. Voor eerste gebruik                    | 8  |
| 4.1 Taal. tiid en datum instellen         | 8  |
| 4.2 Standaardinstelling                   | 9  |
| 5. Instellen                              | 9  |
| 5.1 Drie gebruikersniveaus                | 9  |
| 5.2 Klokprogramma maken of wijzigen       | 10 |
| 5.3 Continutemperaturen instellen         | 12 |
| 5.4 Groepensturing                        | 13 |
| 5.5 Regelstrategie instellen              | 13 |
| 5.6 Vakantieprogramma instellen           | 15 |

| 6. Thermostaat gebruiken           | 16  |    |
|------------------------------------|-----|----|
| 6.1 Programma kiezen               | 16  |    |
| 6.2 Temperatuur tijdelijk wijzigen | 17  |    |
| 6.3 Openhaardfunctie               | 17  |    |
| 6.4 Informatie                     | 18  |    |
| 6.5 Weergave van het geschatte     | ĺ   |    |
| energieverbruik                    | 18  | NL |
| 7. Meldingen                       | 19  |    |
| 7.1 Foutmeldingen                  | 19  |    |
| 7.2 Servicemelding                 | 22  |    |
| 8. Technische specificaties        | 22  |    |
| 9 ErD informatio                   | ~ = |    |
| <b>3.</b> EIF-IIIOIIIIaue          | 25  |    |

# 1. Inleiding

De Modulerende klokthermostaat is een OpenTherm klokthermostaat met veel uitgebreide functies. De thermostaat wordt geleverd in twee uitvoeringen:

- Thermostaat OpenTherm
- Thermostaat RF (draadloos), met daarbij het basisstation RF

Deze gebruikershandleiding behandelt beide uitvoeringen (OpenTherm en RF). Waar het informatie betreft die geldt voor een van beide uitvoeringen, wordt dit duidelijk vermeld.

Een volledige beschrijving van de thermostaat vindt u in de installatie- en servicehandleiding.

# 2. Overzicht

De thermostaat is menugestuurd, waardoor de bediening zeer eenvoudig is: hij heeft maar drie knoppen.

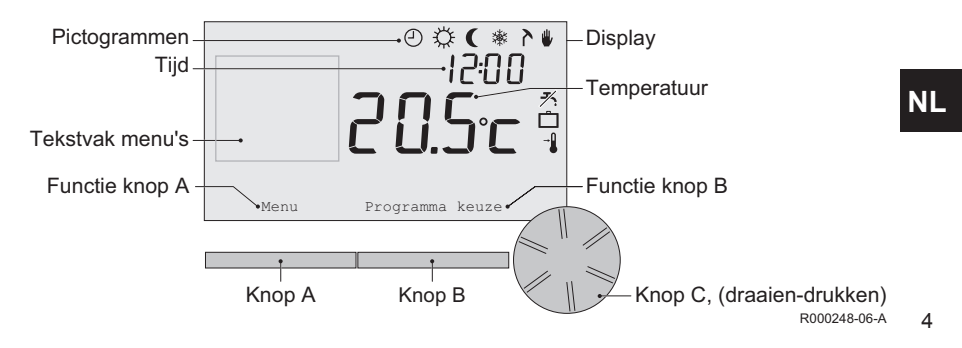

# NL

#### Belangrijkste pictogrammen

- Klokprogramma actief
   Continu dagtemperatuur
   Continu nachttemperatuur
   Vorstbeveiliging
   Zomerstand
   Handmatige stand
   Vakantieprogramma
   Tapwater-warmhoudfunctie uitgeschakeld
   Actuele kamertemperatuur
- Ingestelde kamertemperatuur

### Niet getoonde pictogrammen

- Thermostaat vraagt warmte
- CV-ketel brandt voor warmwater
- CV-ketel brandt voor CV
  - Groep 1 is actief
  - Groep 2 is actief
  - Electriciteitsproductie

### Waarschuwingssymbolen

- <sup>™</sup> Waterdruk in cv-ketel te laag
- Algemeen waarschuwingssymbool
- Service nodig aan de cv-ketel
- Batterij in thermostaat bijna leeg
- (i) Draadloze verbinding verbroken

# 3. Installatie

### 3.1 Plaats van de thermostaat

Standaard is de thermostaat ingesteld op ruimteregeling, wat inhoudt dat de binnentemperatuur wordt gebruikt voor het regelen van de cv. U kunt de thermostaat daarom het beste aan een binnenmuur hangen in de kamer waar u het meest verblijft, bijvoorbeeld de woonkamer.

Hang de thermostaat niet te dicht in de buurt van warmtebronnen (open haard, radiator, lamp, kaarsen, direct zonlicht, enzovoort), of op plaatsen waar het kan tochten.

#### Thermostaat RF

- Plaats de thermostaat op minstens 1 meter van apparaten met elektromagnetische emissies, zoals wasmachines, wasdrogers, draadloze telefoons, tv's, computers, magnetrons enzovoort.
- Plaats de thermostaat zodanig dat de ontvangst goed is. Houd er rekening mee dat voorwerpen waarin metaal is verwerkt, de ontvangst beïnvloeden. Denk aan beton met staal, spiegels en ramen met metaalcoating, isolatiefolie enzovoort.

🗥 Over het algemeen is de reikwijdte van de thermostaat RF in gebouwen 30 meter.

#### Let op!

Dit is slechts een indicatieve waarde! De daadwerkelijke reikwijdte van het RF signaal is in hoge mate afhankelijk van de lokale omgeving. Houdt er rekening mee dat het aantal muren en plafonds, al dan niet voorzien van metaal, de ontvangst (sterk) kan beïnvloeden. Ook andere voorwerpen waarin metaal verwerkt is kunnen de ontvangst beïnvloeden. Denk hierbij aan, spiegels en ramen met metaalcoating, isolatiefolie, wasmachines, wasdrogers enzovoort.

(i) De signaalsterkte is af te lezen via Menu > Informatie.

#### 3.2 Montage en aansluiting

Voordat u de thermostaat kunt monteren en aansluiten, moet u eerst:

- De ketel zo instellen dat hij kan worden aangesloten op een thermostaat OpenTherm.
- De ketel uitzetten.

NL

Raadpleeg hiervoor de documentatie van de ketel. OpenTherm is polariteit ongevoelig, u mag de draden dus onderling verwisselen.

Ga als volgt te werk:

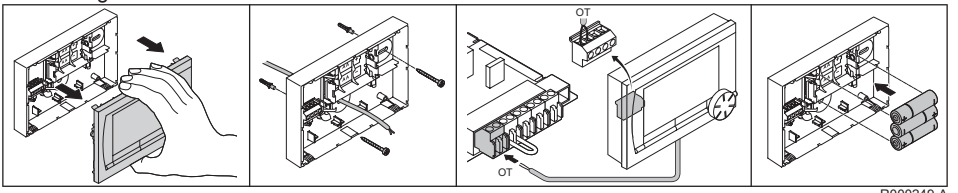

R000249-A

(Alleen thermostaat OpenTherm) Plaats eventueel 3 AA-batterijen (penlites) in de thermostaat. Deze zijn niet bijgeleverd. De batterijen zorgen ervoor dat de klok blijft lopen als de ketel uitgeschakeld is. Verder zijn batterijen nodig voor de achtergrondverlichting van de thermostaat, bij ketels die niet zijn uitgerust met OpenTherm Smart Power.

(Alleen thermostaat RF) Plaats 3 AA-batterijen (penlites) in de thermostaat. Deze zijn nodig om de thermostaat RF te laten functioneren.

- () De thermostaat is nu klaar voor gebruik. Voor de thermostaat RF dient nu basisstation RF te worden gemonteerd. Raadpleeg hiervoor de basisstation RF documentatie.
- ① De ingestelde programma's blijven bewaard als de ketel of de thermostaat is uitgeschakeld (ook als geen batterijen zijn geplaatst).

NL

#### 3.3 Plaats van de buitensensor

Een buitentemperatuursensor wordt niet standaard geleverd bij de thermostaat. U heeft deze sensor alleen nodig als u de binnentemperatuur weersafhankelijk wilt regelen.

() Raadpleeg voor het aansluiten van een buitentemperatuursensor de documentatie van uw ketel.

#### 3.4 Ruimtevoeler (Alleen thermostaat RF)

Een RF ruimtevoeler is optioneel verkrijgbaar voor een thermostaat RF. Deze sensor vervangt de interne thermostaat sensor.

### 4. Voor eerste gebruik

#### 4.1 Taal, tijd en datum instellen

Als u de thermostaat aansluit, verschijnt het menu voor de taalkeuze (internationale versie) of de tijdinstelling (Nederlandse versie).

- 1. Kies de gewenste taal door aan knop C te draaien en druk op knop C om te bevestigen.
- 2. Volg de aanwijzingen op het scherm om de tijd, het jaar, de maand en de dag te kiezen.

De thermostaat is nu klaar voor gebruik. Na de installatie is het standaardprogramma geactiveerd (zie paragraaf 4.2). De temperatuur wordt nu geregeld volgens dit klokprogramma.

(i) De thermostaat schakelt automatisch van zomer- naar wintertijd en terug.

### 4.2 Standaardinstelling

#### Ruimteregeling

Standaard staat de thermostaat ingesteld op ruimteregeling. Dat betekent dat de aanvoertemperatuur van het cv-water geregeld wordt op basis van de temperatuur in de ruimte waar de thermostaat hangt.

De ketel is ook weersafhankelijk aan te sturen, dat wil zeggen op basis van de buitentemperatuur. In de thermostaat is een stooklijn geprogrammeerd, die samen met de buitentemperatuur de wateraanvoertemperatuur bepaalt. De stooklijn moet zo worden gekozen dat het ongunstigste vertrek ook bij zeer lage buitentemperaturen goed kan worden verwarmd. Zie voor meer informatie over weersafhankelijk regelen paragraaf 5.5.

#### Klokprogramma

Het standaardklokprogramma stelt dagelijks de temperatuur als volgt in:

- 06.00 19.00: 20°C
- 19.00 23.00: 21°C
- 23.00 06.00: 15°C + 🗡

U kunt het klokprogramma uiteraard aanpassen aan uw eigen wensen. Zie daarvoor hoofdstuk 5.

# 5. Instellen

#### 5.1 Drie gebruikersniveaus

De thermostaat kent drie gebruikersniveaus:

• **Eenvoudig**: in deze stand worden er geen klokprogramma's gebruikt. U kunt de temperatuur op de thermostaat alleen handmatig instellen.

- **Standaard**: dit is de standaardstand. De meeste opties kunt u gebruiken, zoals het klokprogramma.
- **Uitgebreid**: in deze stand kunt u twee standaardklokprogramma's A en B gebruiken en kunt u meer instellingen doen en uitgebreidere informatie opvragen.

U kunt het gebruikersniveau wijzigen via het menu: Menu > Instellingen > Gebruikersinst. > Gebruiksniveau.

Deze handleiding behandelt de meeste functies van de stand Standaard. Dit is de stand na eerste ingebruikname.

#### 5.2 Klokprogramma maken of wijzigen

Een klokprogramma regelt de temperatuur automatisch gedurende een dag, en is voor iedere weekdag afzonderlijk in te stellen. U kunt het standaard klokprogramma aanpassen, of een geheel nieuw programma invoeren.

① De thermostaat begint standaard al vóór het ingestelde tijdstip met aanwarmen, zodat de ruimte op het juiste tijdstip op de gewenste temperatuur is.

#### **Overzicht maken**

Het is handig om eerst voor uzelf een overzicht te maken met schakelmomenten: op welk tijdstip moet het hoe warm zijn in huis? Dit hangt natuurlijk af van wie er wanneer thuis is, hoe laat u opstaat enzovoort. U kunt per dag 6 schakelmomenten instellen.

NL

#### Nieuw klokprogramma maken

- 1. Kies in Menu > Programma > Klokprogramma > Nieuw.
- Kies eventueel een uitgangsprogramma (Weekend thuis, Midweek thuis of Overdag thuis). Op basis daarvan kunt u uw eigen klokprogramma instellen. Druk op knop C om te bevestigen.
- 3. Ga naar de dag waarvoor u het klokprogramma wilt instellen. Druk op knop C om te bevestigen.
- 4. Ga naar het schakelmoment dat u wilt instellen. Druk op knop C om te bevestigen.

NL

- (i) Met de knop Verwijder verwijdert u het geselecteerde schakelmoment.
- 5. Stel met knop C het tijdstip en de bijbehorende gewenste temperatuur in.
- 6. Heeft u alle schakelmomenten van een dag ingesteld, dan kunt u de instelling van die dag kopiëren naar andere dagen:
  - Ga naar de dagaanduiding.
  - Druk op Kopiëren.
  - Selecteer met knop C de dag(en) waarnaar u de instellingen wilt kopiëren en druk op **Opslaan**.
- Ga naar de dagaanduiding. Druk vervolgens op knop C.
- 8. Ga naar stap 3 om de volgende dag in te stellen, of druk op Terug om dit menu af te sluiten.

#### Bestaand klokprogramma wijzigen

- 1. Kies in Menu > Programma > Klokprogramma > Wijzigen.
- 2. Ga naar de dag waarvoor u het klokprogramma wilt wijzigen.

Druk op knop C om te bevestigen.

- 3. Ga naar het schakelmoment dat u wilt wijzigen. Druk op knop C om te bevestigen.
- (i) Met de knop Verwijder verwijdert u het geselecteerde schakelmoment.
- 4. Stel met knop C het tijdstip en de bijbehorende gewenste temperatuur in.
- 5. Heeft u alle schakelmomenten van een dag ingesteld, dan kunt u de instelling van die dag kopiëren naar andere dagen:
  - Ga naar de dagaanduiding.
  - Druk op Kopiëren.
  - Selecteer met knop C de dag(en) waarnaar u de instellingen wilt kopiëren en druk op **Opslaan**.
- 6. Ga naar de dagaanduiding. Druk vervolgens op knop C.
- 7. Ga naar stap 2 om de volgende dag in te stellen, of druk op **Terug** om dit menu af te sluiten.

#### Standaardinstellingen herstellen

Kies **Menu > Programma > Klokprogramma > Fabrieksprog.** om de instellingen van het standaardklokprogramma terug te zetten.

#### 5.3 Continutemperaturen instellen

In plaats van het klokprogramma kunt u ook de ruimtetemperatuur continu op een bepaalde waarde instellen. Via **Menu > Programma** kunt u drie verschillende continutemperaturen instellen:

• Dagtemperatuur: ruimtetemperatuur overdag, behorende bij het programma Continu dag.

- Nachttemperatuur: ruimtetemperatuur 's nachts, behorende bij het programma Continu nacht.
- Vorsttemperatuur: ruimtetemperatuur om de ruimte waar de thermostaat hangt, tegen bevriezing te beschermen. Deze instelling hoort bij het programma Vorstbeveiligd.
- (i) De genoemde programma's worden uitgelegd in paragraaf 6.1.

#### 5.4 Groepensturing

M.b.v. de c-Mix (groepenmodule) kan de thermostaat twee groepen sturen, beide groepen kunnen hun eigen programmakeuze en regelstrategie krijgen. Dat doet u via: **Menu > Instellingen > Systeem > CV installatie > Groepen** 

Standaard staat deze op Geen groepen.

Bij de keuze **1 & 2 apart**, is het mogelijk elke groep zijn eigen programma te geven. Het symbool  $f_1$  komt in het standaard scherm waarbij d.m.v. drukken op de draai/drukknop geschakeld wordt tussen de bediening van groep 1 en groep 2. Bij de keuze **2 volgt 1** krijgen beide groepen wel een eigen regelstrategie, maar zal groep 2 de programmakeuze volgen van groep 1.

#### 5.5 Regelstrategie instellen

In de thermostaat kunt u op verschillende manieren gebruik maken van de ruimte- en/of weersafhankelijke regelingen.

U kiest een regeling via Menu > Instellingen > Systeem > Regel strategie.

(i) Voor deze wijzigingen moet het gebruikersniveau Uitgebreid ingesteld zijn (zie paragraaf 5.1).

NL

#### Specifieke instellingen weersafhankelijke regeling

Als u voor een weersafhankelijke regeling heeft gekozen, kunt u een aantal extra instellingen doen, via **Menu > Instellingen > Systeem > OTC instellingen**.

- Stooklijn:
  - Voetpt. buiten: buitentemperatuur voetpunt
  - Voetpt. aanvoer: aanvoertemperatuur voetpunt
  - Klimaatpt.buiten: buitentemperatuur klimaatpunt
  - Klimaatpt. aanv.: aanvoertemperatuur klimaatpunt
  - Kromming: mate van de kromming van de stooklijn, afhankelijk van uw cv-systeem.
     Kies de gebruikte warmtelichamen: vloerverwarming, radiatoren of convectoren.
     Dit zorgt voor een beter comfort in voor- en naseizoen.
- ① De stooklijn is gebaseerd op een buitentemperatuur van 20°C. Na het verhogen van de gewenste ruimtemperatuur verschuift de stooklijn omhoog. De mate van verhoging wordt bepaald door de instelling van de functie **Ruimte invloed**.
- · Ruimte invloed: invloedfactor van stooklijnverschuiving.
- Stookgrens dag: buitentemperatuur waarboven de cv uitgeschakeld is gedurende de dag. De stookgrens dag is van toepassing als de gewenste ruimtetemperatuur hoger is dan de nachttemperatuur die ingesteld is via Menu > Programma > Nachttemperatuur.
- Stookgrens nacht: buitentemperatuur waarboven de cv uitgeschakeld is gedurende de nacht. De stookgrens nacht is van toepassing als de gewenste ruimtetemperatuur gelijk of lager is dan de nachttemperatuur die ingesteld is via Menu > Programma > Nachttemperatuur.

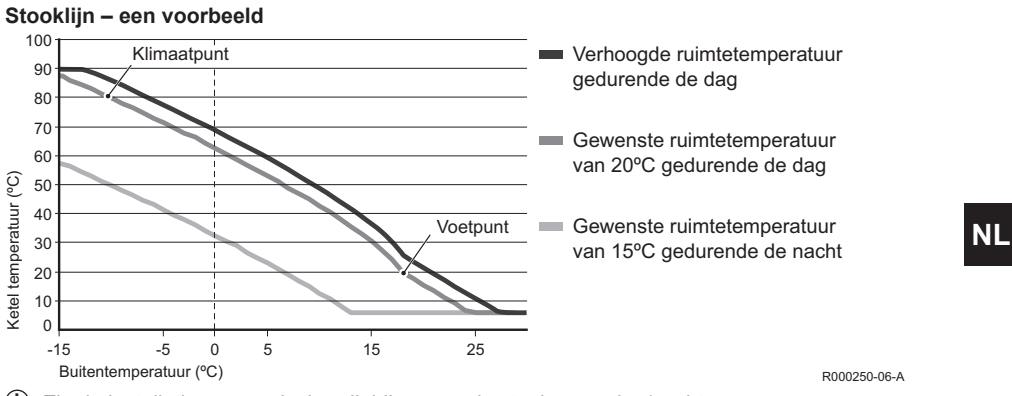

(i) Zie de installatie- en servicehandleiding voor de stookgrens dag/nacht.

De stooklijninstellingen zijn sterk afhankelijk van het ontwerp van het cv-systeem en de woning. Een eenduidig advies hiervoor is er dus niet. Gedurende het gebruik kan de stooklijn worden geoptimaliseerd. Bij het verhogen of verlagen van de temperatuur schuift de stooklijn mee omhoog of omlaag.

#### 5.6 Vakantieprogramma instellen

Bent u langere tijd van huis, dan kan het handig zijn om een vakantieprogramma in te stellen. Dit zorgt gedurende de periode die u instelt, voor een constante temperatuur in uw huis. Die temperatuur stelt u zelf in. Een vakantieprogramma treedt automatisch in werking vanaf 0.00 uur op de begindatum en eindigt bij aanvang van de einddatum.

Op het display verschijnt het symbool 🛄.

Na afloop van de ingestelde periode wordt dit programma uitgeschakeld en verwijderd.

U kunt maximaal 16 vakantieprogramma's instellen.

Dat doet u via Menu > Programma > Vakantie prog.:

- Kies Bekijken om de ingestelde vakantieprogramma's in te zien.
- Kies Wijzigen om programma's te wijzigen of te verwijderen.
- Kies Invoeren om een nieuw programma toe te voegen.
- Kies Gewenste temp. om de constante temperatuur in te stellen.

# 6. Thermostaat gebruiken

#### 6.1 Programma kiezen

Via Programmakeuze in het hoofdscherm kunt u een van de volgende programma's kiezen:

- Klokprogramma: de cv-temperatuur wordt geregeld volgens het programma dat u heeft ingesteld.
- Continu dag: de temperatuur blijft constant op de dagtemperatuur die u heeft ingesteld.
- Continu nacht: de temperatuur blijft constant op de nachttemperatuur die u heeft ingesteld.
- **Vorstbeveiligd**: de temperatuur blijft constant op de vorstbeveiligingstemperatuur die u heeft ingesteld. Bij dit programma is de tapwater-warmhoudfunctie uitgeschakeld.
- **Zomerstand**: de temperatuur blijft constant op de nachttemperatuur, waarbij tussen 6.00 uur en 23.00 uur het tapwater wel wordt warmgehouden (waardoor u sneller warm water krijgt).

#### 6.2 Temperatuur tijdelijk wijzigen

U kunt altijd een gekozen klok- of continuprogramma (tijdelijk) uitschakelen door de temperatuur handmatig in te stellen.

- 1. Draai vanuit het hoofdscherm aan knop C om een nieuwe temperatuur in te stellen.
- Druk op Tijd aanpassen als u ook een eindtijd voor de handmatig gekozen temperatuur wilt instellen en kies deze tijd met draaiknop C.
- () Kiest u geen eindtijd en was er een klokprogramma actief, dan wordt dat klokprogramma weer actief bij het eerstvolgende schakelpunt. De handmatige bediening wordt dan uitgeschakeld.
- 3. Druk op **Datum aanpassen** als u ook een einddatum voor de handmatig gekozen temperatuur wilt instellen en kies deze tijd met draaiknop C.
- 4. Druk op draaiknop C om terug te gaan, of wacht 5 seconden totdat de thermostaat vanzelf teruggaat naar het hoofdscherm.

Om de handmatige temperatuurwijziging op te heffen, drukt u op de knop Vervolg programma.

#### 6.3 Openhaardfunctie

Als de temperatuur in de ruimte waar de thermostaat hangt, de ingestelde temperatuur bereikt, schakelt de cv uit. Dit kan onwenselijk zijn, bijvoorbeeld wanneer u een open haard aan heeft of als er veel mensen aanwezig zijn. In zo'n situatie worden de overige ruimtes in huis ook niet meer verwarmd.

Om de overige ruimten toch te verwarmen kunt u de functie **Openhaard** inschakelen, via de knop

**Programmakeuze**. Daarbij wordt de ingebouwde ruimtevoeler in de thermostaat uitgeschakeld. De op dat moment heersende cv-watertemperatuur wordt nu gehandhaafd.

Als het in de overige ruimtes te koud of te warm wordt, kunt u daar de ruimtetemperatuur verhogen of verlagen met draaiknop C op de thermostaat. De cv-watertemperatuur wordt hierdoor hoger of lager. Om in deze ruimtes de ruimtetemperatuur verder individueel te regelen, kunt u de radiatoren voorzien van thermostaatkranen.

- De **Openhaard** functie is alleen te activeren als de thermostaat de ruimtetemperatuur gebruikt om de temperatuur te regelen.
- () Om te voorkomen dat in de ruimte waar de thermostaat hangt, de ruimtetemperatuur te hoog oploopt, is het wenselijk dat u daar de radiatorkranen dichtdraait.
- (i) Wanneer de buitentemperatuurvoeler gebruikt wordt, schakelt de thermostaat over op weersafhankelijk regelen.

#### 6.4 Informatie

Via **Menu > Informatie** kunt u bedrijfsinformatie over uw cv opvragen, bijvoorbeeld de waterdruk in het cv-systeem en verschillende temperaturen. De beschikbare informatie is afhankelijk van uw cv-toestel.

#### 6.5 Weergave van het geschatte energieverbruik

In het informatiemenu vindt u het door de regelaar berekende geschatte energieverbruik. Stel de parameters in voor de juiste berekening: **Menu > Instellingen > Installateur > kWh berekening**. Zie de Installatie- en Servicehandleiding voor meer informatie.

# 7. Meldingen

Een foutmelding of servicemelding kan er als volgt uitzien:

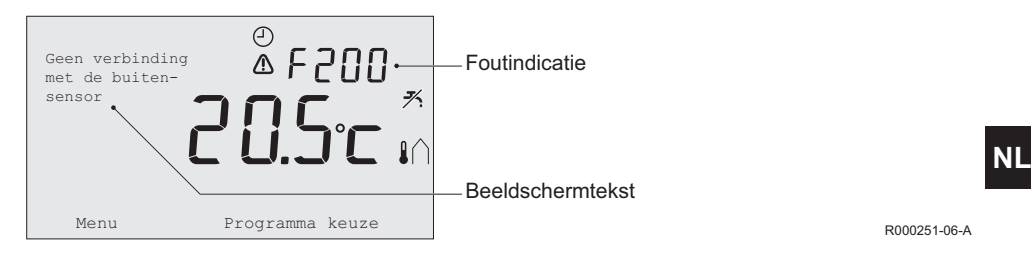

#### 7.1 Foutmeldingen

| Foutcode - F200           | Geen verbinding met buitensensor               | ⚠ en I∩ branden.        |
|---------------------------|------------------------------------------------|-------------------------|
| Beeldschermtekst          | Geen verbinding met buitensensor.              |                         |
| Oplossing                 | Controleer de verbinding van de ketel met de b | uitentemperatuursensor. |
| <b>F</b> ( <b>1 F</b> 000 |                                                |                         |
| Foutcode - F203           | Eout in verbinding met ketel                   | /IN brandt              |
|                           |                                                |                         |
| Beeldschermtekst          | Communicatiefout. Controleer de verbinding.    | . brandt.               |

| Foutcode - F214  | Onjuiste meting ruimtetemperatuur                                                                                                    | ▲ brandt.                                                                                                    |
|------------------|----------------------------------------------------------------------------------------------------|----------------------------------------------------------------------------------------------------|
| Beeldschermtekst | Ruimtetemperatuur ligt buiten het meetbereik o                                                                                                    | f de sensor is defect.                                                                                                    |
| Oplossing        | Meting van de ruimtetemperatuur is onjuist. Wanneer de ruimtetemperatuur tussen -5°C en 65°C ligt, is mogelijk de temperatuursensor defect. Raadpleeg uw installateur.                                                                                                    |                                                                                                    |
| Foutcode - F215  | Regelaar defect                                                                                                    | ▲ brandt.                                                                                                    |
| Beeldschermtekst | Interne fout. Regelaar is defect.                                                                                                    |                                                                                                    |
| Oplossing        | Raadpleeg uw installateur.                                                                                                    |                                                                                                    |
| Foutcode - F216  | Geen verbinding met basisstation (alleen RF)                                                                                                    | 🕯 en \Lambda branden.                                                                                                    |
| Beeldschermtekst | Geen communicatie met basisstation.                                                                                                    |                                                                                                    |
| Oplossing        | <ul> <li>Controleer of het basisstation bij de ketel aan is<br/>(raadpleeg indien nodig de handleiding van de<br/>tussen de regelaar en het basisstation verbroke<br/>verbinding als volgt:</li> <li>Zet het basisstation in de verbindingsstand (<br/>handleiding van het basisstation).</li> <li>Kies in de regelaar Menu &gt; Instellingen &gt; G<br/>Verbinding.</li> <li>Lost dit het probleem niet op, zoek dan voor reg<br/>een andere locatie of verwijder obstakels die he<br/>storen.</li> </ul> | s en niet in storing staat<br>zender). Is de verbinding<br>en, herstel dan de<br>raadpleeg daarvoor de<br><b>Sebruikersinst. &gt;</b><br>gelaar en of basisstation<br>et RF-signaal kunnen |

| Foutcode - F227  | Wacht op RF sensor informatie                                                                                                    |                                                                                                    |
|------------------|----------------------------------------------------------------------------------------------------|----------------------------------------------------------------------------------------------------|
| Beeldschermtekst | Wachten op RF sensor informatie. Dit kan 15 min. duren.                                                                                                    |                                                                                                    |
| Oplossing        | Deze foutcode kan komen na dat de regelaar R<br>batterij uitwisseling. Zodra de regelaar RF een<br>van de verbonden RF sensoren zal de melding<br>de RF sensoren zich niet melden, zal na 15 mir<br>worden weergegeven. | F opnieuw opstart, b.v. na<br>bericht heeft ontvangen<br>verdwijnen. Wanneer<br>n. een andere foutcode |
| Foutindicatio    | Actual a waterdruk to loog                                                                                                    | → _ on <b>∧</b> brandon                                                                                |

| Foutindicatie    | Actuele waterdruk te laag                                   | 🖓 en 🗥 branden.        |
|------------------|-------------------------------------------------------------|------------------------|
| Beeldschermtekst | De waterdruk in uw cv-systeem is te laag. Vul h             | et water bij.          |
| Oplossing        | Vul het water in het cv-systeem bij. Zie hiervoor cv-ketel. | de documentatie van uw |

| Foutindicatie    | E-code: Ketelstoring                                                                             | ▲ brandt.                    |
|------------------|--------------------------------------------------------------------------------------------------|------------------------------|
| Beeldschermtekst | Ketel storing: Raadpleeg de storingstabel in de van de ketel.                                    | gebruikershandleiding        |
| Oplossing        | Gebruik de E-code om de storing te vinden in d<br>apparaten, bijvoorbeeld ketel, cascaderegelaar | e aan te sturen<br>of c-Mix. |

| Foutindicatie    | Batterijen regelaar leeg                                      | \Lambda en 🗍 branden. |
|------------------|---------------------------------------------------------------|-----------------------|
| Beeldschermtekst | -                                                             |                       |
| Oplossing        | De batterijen zijn bijna leeg. Vervang de drie AA-batterijen. |                       |

NL

#### 7.2 Servicemelding

| Foutindicatie    | Service aan ketel noodzakelijk                                                               | 🖌 brandt.                 |
|------------------|----------------------------------------------------------------------------------------------|---------------------------|
| Beeldschermtekst | Servicebeurt type (A, B of C) in twee maand no afspraak met uw installateur. Telefoonnummer: | dig. Maak hiervoor een    |
| Oplossing        | Raadpleeg uw installateur om service uit te late                                             | n voeren aan de cv-ketel. |

# 8. Technische specificaties

| Afmetingen              |                                                                                             |  |
|-------------------------|---------------------------------------------------------------------------------------------|--|
|                         | 96 x 144 x 34 (I x b x h) in mm<br>Hoogte exclusief knoppen 96 x 144 x 25 (I x b x h) in mm |  |
| Voeding                 |                                                                                             |  |
| Regelaar OpenTherm      | Via OpenTherm                                                                               |  |
| Regelaar RF             | Via batterijen of losse 5Vdc-adapter                                                        |  |
| Elektrische aansluiting |                                                                                             |  |
| Regelaar OpenTherm      | OpenTherm-communicatie (aansluiting voor zwakstroomdraden)                                  |  |
| Regelaar RF             | Bi-directionele beveiligde communicatie                                                     |  |
| Batterijen              | 3 x AA-batterij (levensduur: afhankelijk van merk batterij)                                 |  |
| Digitale ingang         | Potentiaalvrij contact (schakelaar)                                                         |  |

| Omgevingscondities      |                                                                                                    |  |
|-------------------------|----------------------------------------------------------------------------------------------------|--|
| Opslagcondities         | Temperatuur: -25°C – 60°C                                                                                                    |  |
|                         | Relatieve luchtvochtigheid: 5% - 90% niet condenserend                                                                                   |  |
| Bedrijfcondities        | Zonder batterijen: 0°C – 60°C                                                                                                    |  |
|                         | Met batterijen: 0°C – 55°C                                                                                                    |  |
| Temperatuur             |                                                                                                    |  |
| Ruimtetemperatuur       | Meetbereik: -5°C tot 65°C                                                                                                    |  |
|                         | Maximale temperatuurafwijking bij 20°C: 0,3°C                                                                                            |  |
| Buitentemperatuur       | De meting gebeurt in de ketel en wordt doorgegeven aan de regelaar. Raadpleeg de keteldocumentatie voor de nauwkeurigheid van de meting. |  |
| Temperatuurinstelgebied | 5 – 35°C                                                                                                    |  |
| Kalibratiemogelijkheid  | Binnen- en buitentemperatuursensor: -5 tot +5 in stappen van 0,5°C                                                                       |  |
| Regeling                | Modulerende temperatuurregeling                                                                                                    |  |
|                         | Optimalisatie van de regeling is mogelijk                                                                                                |  |
| Ruimteregeling          | Overshoot: maximaal 1°C na aanwarmen                                                                                                    |  |
|                         | Temperatuurvariatie: minder dan 0,25°C                                                                                                   |  |

# NL

| Kenmerken regelaar                |                                                                                                    |
|-----------------------------------|----------------------------------------------------------------------------------------------------|
| Datum/tijdaanduiding              | Tijd: 24h klok (nauwkeurigheid: ongeveer 365 seconden per jaar)                                                                                                  |
|                                   | Datum: dag – maand – jaar                                                                                                    |
|                                   | Automatisch zomertijd inschakelen                                                                                                    |
| Instelnauwkeurigheid              | Temperatuur: 0,5°C                                                                                                    |
|                                   | Klokprogramma: 10 minuten                                                                                                    |
| Draadloos bereik<br>(Regelaar RF) | Over het algemeen is de reikwijdte van de regelaar RF in gebouwen<br>30 meter. Het bereik is sterk afhankelijk van de situatie ter plaatse<br>zie paragraaf 3.1. |
| Bediening                         | Menugestuurd d.m.v. druktoetsen en drukdraaiknop                                                                                                    |
| Montage                           | Direct op de wand d.m.v. schroeven of op standaard inbouwlasdoos                                                                                                 |
|                                   | Inbouw mogelijk d.m.v. inbouwdeel (art. S100994)                                                                                                    |
| Keurmerken en normen              | RED 2014/53/EU                                                                                                    |
|                                   | Drop test IEC 68-2-32                                                                                                    |
|                                   | RoHS compliant                                                                                                    |
|                                   | OpenTherm V3.0 SmartPower (alleen regelaar OpenTherm)                                                                                                    |
| Beschermingsklasse                | IP20 bij wandmontage, IPx4 bij gebruik inbouwset.                                                                                                    |

# 9. ErP-informatie

#### 9.1 Productkaart

| De Dietrich - Modulerende klokthermostaat              |   | thermostaat | thermostaat RF |
|--------------------------------------------------------|---|-------------|----------------|
| Klasse                                                 |   | V           | V              |
| Bijdrage aan energie-efficiëntie voor ruimteverwarming | % | 3           | 3              |

## Contents

| 1. Introduction                            | 27  |
|--------------------------------------------|-----|
| 2. Overview                                | 27  |
| 3. Installation                            | 28  |
| 3.1 Location of the thermostat             | .28 |
| 3.2 Installation and connection            | .29 |
| 3.3 Location of the outside sensor         | .30 |
| 3.4 Room sensor (for thermostat RF only).  | .31 |
| 4. Prior to first use                      | 31  |
| 4.1 Setting language, time and date        | .31 |
| 4.2 Default setting                        | .31 |
| 5. Setting                                 | 32  |
| 5.1 Three usage modes                      | .32 |
| 5.2 Creating or changing a clock program . | .33 |
| 5.3 Setting continuous temperatures        | .35 |
| 5.4 Group control                          | .35 |
| 5.5 Setting the control strategy           | .36 |
| 5.6 Setting a holiday program              | .38 |

| 27              | 6. Using the thermostat 39                              |
|-----------------|---------------------------------------------------------|
| 27              | 6.1 Selecting program                                   |
|                 | 6.3 Fireplace mode40           6.4 Information41        |
| 28<br>29<br>.30 | 6.5 Displaying the estimated energy consumption41       |
| nly)31          | 7. Messages 42                                          |
| 31              | 7.1 Fault messages    42      7.2 Service message    45 |
|                 | 8. Technical specifications                             |
| 32              | 9. ErP information48                                    |
| 32              | 9.1 Product fiche48                                     |

# 1. Introduction

The modulating timer thermostat is an OpenTherm timer thermostat with many enhanced functions. The thermostat is supplied in two versions:

- Thermostat OpenTherm
- · Thermostat RF (wireless), with the base station RF transmitter

This manual covers both versions (OpenTherm and RF). Where information only pertains to one of the two versions then this is clearly stated.

A full description of the thermostat can be found in the Installation and Service manual.

### 2. Overview

The thermostat is menu-controlled, which means it is very simple to operate: it only has three buttons.

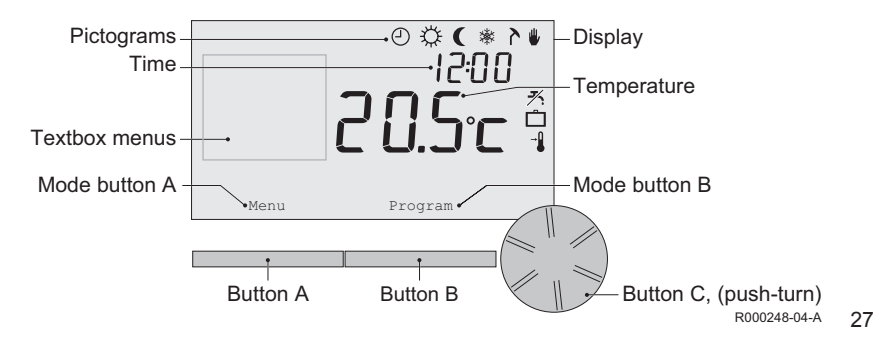

#### Most important pictograms

Clock program active
 Continuous day temperature
 Continuous night temperature
 Frost protection
 Summer mode
 Manual setting
 Holiday program
 DHW standby function switched off
 Current room temperature
 Room temperature set

### Pictograms not shown

- Thermostat requesting heat
- Central heating boiler on for hot water

Central heating boiler on for central heating

- Group 1 selected
- C2 Group 2 selected
  - Production of electricity

## Warning symbols

 $\sim_{III}$  Water pressure in central heating boiler too low

- General warning symbol
- <sup>F</sup> Central heating boiler requires servicing
- Battery in thermostat almost empty
- "i" No wireless connection

# 3. Installation

### 3.1 Location of the thermostat

The thermostat is set to room control by default, which means that the inside temperature is used to control the central heating. That is why it is best to locate the thermostat on an internal wall in the room in which you spend the most time, such as the living room.

Do not locate the thermostat too close to heat sources (fireplace, radiator, lamp, candles, direct sunlight etc.), or in places where it may be draughty.

#### Thermostat RF

- Position the thermostat at least 1 metre from equipment with electromagnetic emissions such as washing machines, Tumble driers, wireless telephones, TVs, computers, microwave ovens, etc.
- Position the thermostat so that it has good reception. Take account of the fact that objects containing metal will affect the reception. These include steel-reinforced concrete, mirrors and windows with a metal coating, insulating films etc.

 $m \Lambda$  The range of the thermostat RF in buildings is generally 30 metres.

#### Note!

This value is purely an indication. The actual range of the RF signal depends strongly on the local environment. Remember that the number of walls and ceilings (metal or otherwise) can have a (considerable) impact on reception. Other objects that contain metal may also impact reception. These include mirrors and windows with a metal coating, insulating films etc.

(i) The signal strength can be viewed via Menu > Information.

#### 3.2 Installation and connection

The following must be done before you install and connect the thermostat:

- Adjust the boiler so that it can be connected to a thermostat OpenTherm.
- Turn off the boiler.

Consult the boiler documentation for this process.

OpenTherm is polarity insensitive; you may therefore swap the wires.

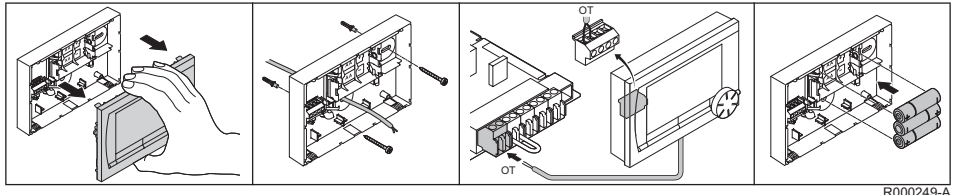

(Thermostat OpenTherm only) Place three AA batteries in the thermostat if required. These are not provided. The batteries ensure that the clock keeps running when the boiler is switched off. The batteries also power the backlight for the thermostat for boilers that do not have OpenTherm Smart Power.

(Thermostat RF only) Place 3 AA batteries in the thermostat. These are required to operate the thermostat RF.

- () The thermostat is now ready for use. The base station needs to be installed for the thermostat RF. Consult the base station RF documentation.
- () The programs that are set are saved if the boiler or the thermostat is switched off (even if there are no batteries).

#### 3.3 Location of the outside sensor

An outside temperature sensor is not supplied as standard with the thermostat. You only require this sensor if you want weather-compensated control of the inside temperature.

① Consult the documentation for your boiler for information on connecting an outside temperature sensor.

#### 3.4 Room sensor (for thermostat RF only)

An RF room sensor is available for the thermostat RF as an option. This sensor replaces the internal thermostat sensor.

## 4. Prior to first use

#### 4.1 Setting language, time and date

The menu for selecting the language (international version) or setting the time (Dutch version) appears when you connect the thermostat.

- 1. Select the desired language if applicable by turning button C and then push button C to confirm.
- 2. Follow the instructions on the display to select the time, year, month and day.

The thermostat is now ready for use. After installation, the default program is activated (see paragraph 4.2). The temperature is now controlled by this clock program.

(i) The thermostat automatically switches between summer time and winter time settings.

#### 4.2 Default setting

#### Room control

The thermostat is set to room control by default. This means that the flow temperature of the central heating water is controlled by the temperature in the room where the thermostat is installed.

Weather-compensated boiler control is also possible (with outside sensor); in other words based on the outside temperature.

The thermostat has a programmed heating curve which determines the water flow temperature together with the outside temperature. The heating curve must be chosen so that the least favourable room can be efficiently heated even when the outside temperature is very low. See paragraph 5.5 for further information about weather-compensated control.

#### Clock program

The default clock program sets the temperature each day as follows:

- 06.00 19.00: 20°C
- 19.00 23.00: 21°C
- 23.00 06.00: 15°C + 🗡

You can of course adapt the clock programs to your own requirements. See Chapter 5.

### 5. Setting

#### 5.1 Three usage modes

The thermostat has three usage modes:

- **Basic mode**: no clock programs are used in this mode. You can only set the temperature on the thermostat manually.
- Normal mode: this is the standard mode. Most options are available, such as the clock program.
- Extended mode: this mode lets you use two standard clock programs (A and B), change more settings and request more detailed information.

This manual deals with most functions relating to the Normal mode. This is the default mode after initial start-up.

#### 5.2 Creating or changing a clock program

A clock program automatically controls the temperature for a day, and can be set for each individual day. You can adjust the default clock program or enter a completely new program.

() The thermostat starts pre-heating prior to the set time by default, so that the room has reached the desired temperature at the correct time.

#### Making an overview

It is useful to draw up your own overview with switch times: what temperature does it need to be and when in your home? This of course depends on who is at home when, what time you get up etc. You can set up to six switch times per day.

#### Creating a new clock program

- 1. Select Menu > Program > Clock prog. > New.
- Select an initial program if appropriate (Home at weekend, Home mid-week or Home all day). You can now create your own clock program based on this program. Press button C to confirm.
- 3. Go to the day for which you want to set the clock program. Press button C to confirm.
- 4. Go to the time you want to set. Press button C to confirm.

EN

(i) You can use the button **Delete** to remove the selected switch time.

- 5. Use button C to set the time and the corresponding desired temperature.
- 6. Once you have set all switch times for a particular day, you can copy the settings for that day to other days:
  - Go to the day.
  - Press Copy.
  - Select the day(s) to which you want to copy the settings using button C and press Save.
- 7. Go to the day.

Then press button C.

8. Go to step 3 to set the next day, or press Back to close this menu.

#### Changing an existing clock program

- 1. Select Menu > Program > Clock prog. > Change.
- 2. Go to the day for which you want to change the clock program. Press button C to confirm.
- 3. Go to the time you want to change. Press button C to confirm.
- (i) You can use the button **Delete** to remove the selected switch time.
- 4. Use button C to set the time and the corresponding desired temperature.
- 5. Once you have set all switch times for a particular day, you can copy the settings for that day to other days:
  - Go to the day.
  - Press Copy.

# ΕN

- Select the day(s) to which you want to copy the settings using button C and press Save.

- 6. Go to the day. Then press button C.
- 7. Go to step 2 to set the next day, or press **Back** to close this menu.

#### Restoring the default settings

Select **Menu > Program > Clock prog. > Factory settings** to restore the settings for the default clock program.

#### 5.3 Setting continuous temperatures

Instead of the clock program, you can also set the room temperature continuously to a particular value. You can set three different continuous temperatures via **Menu > Program**:

- Day temp.: room temperature during the day, corresponding to the Continuous day program.
- Night temp.: room temperature at night, corresponding to the Cont. night program.
- **Frost temp**.: room temperature to protect the room where the thermostat is installed from freezing. This setting comes under the **Frost** program.
- (i) The programs mentioned are explained in paragraph 6.1.

#### 5.4 Group control

With the aid of the c-Mix, the thermostat can control two groups; both groups can be assigned their own program and control strategy. This is done via: **Menu > Settings > System > CH system > Zoning** the default setting is **No zoning**.

The option **1 & 2 separate** can be used to assign each group its own program. The  $f_1$  icon will appear in the standard screen. You can then press the rotary knob/pushbutton to switch between control of group 1 and group 2. If **2 follows 1** is selected, both groups are assigned their own strategy, but group 2 will follow the program for group 1.

#### 5.5 Setting the control strategy

The thermostat lets you use the room control and/or weather-compensated control strategies in various ways. You can select a control strategy via **Menu > Settings > System > Control settings**.

(i) When implementing these changes, the user level must be set to **Extended mode** (See paragraph 5.1).

#### Specific settings for weather-compensated control

If you have opted for a weather-compensated control strategy, a number of extra settings are available via **Menu > Settings > System > OTC settings**.

- Heating curve:
  - Base outside: outside temperature base point
  - Base flowtemp: flow temperature base point
  - Climate outside: outside temperature climate point
  - Climate flowtemp: flow temperature climate point
  - **Curvature**: degree of curvature of the heating curve, depending on your central heating system. Select the relevant type of heaters: underfloor heating, radiators or convectors. This will provide more comfort early and late in the year.
- (i) The heating curve is based on an outside temperature of 20°C. When the desired room temperature is increased, the heating curve shifts upwards. The degree of increase is determined using the **RT effect** function.
- RT effect: factor influencing the shift in the heating curve.
- Heat limit day: outside temperature above which the central heating is switched off during the day. The day temperature limit is relevant when the desired room temperature is higher than the night temperature that has been set via Menu > Program > Night temp.
- Heat limit night: outside temperature above which the central heating is switched off during the night. The night temperature limit is relevant when the desired room temperature is the same as or lower than the night temperature that has been set via Menu > Program > Night temp.

#### Heating curve – an example

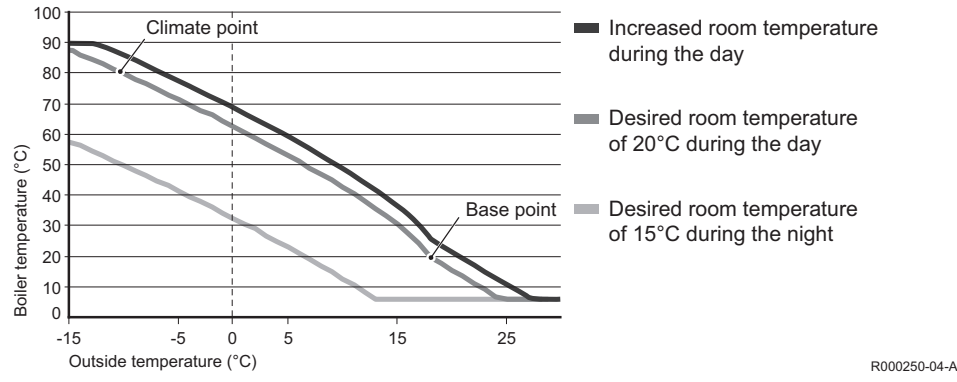

(1) See the installation and service manual for the day/night temperature limit.

The settings for the heating curve are highly dependent on the design of the central heating system and the home. This means that no clear advice can be given on this matter. The heating curve can be optimised during use. The heating curve also shifts upwards or downwards when the temperature is increased or decreased.

#### 5.6 Setting a holiday program

It can be useful to set a holiday program if you are away from home for some time. This ensures a

constant temperature in your home for the period you set.

You set the temperature yourself.

A holiday program automatically takes effect at 0.00 hours on the start date and ends at 0.00 on the end date.

The symbol 🗖 appears in the display.

This program is switched off and removed once the period set has ended.

You can set a maximum of 16 holiday programs.

You do this via Menu > Program > Holiday prog.:

- Select View to look at the holiday programs set.
- Select Change to change or remove programs.
- Select Enter to add a new program.
- Select **Desired temp.** to set the constant temperature.

# 6. Using the thermostat

### 6.1 Selecting program

You can select one of the following programs via **Program** in the main display:

- · Clock program: the central heating temperature is controlled by the program you have set.
- · Continuous day: the temperature remains constant at the day temperature you have set.
- · Cont. night: the temperature remains constant at the night temperature you have set.
- Frost: the temperature remains constant at the frost protection temperature you have set. DHW standby is switched off for this program.
- Cont. summer: the temperature remains constant at the night temperature, whereby the tap
  water is on standby between 6.00 and 23.00 (which means that you will get hot water more
  quickly).

#### 6.2 Temporarily changing the temperature

You can (temporarily) switch off a selected clock program or continuous program at any time by setting the temperature manually.

- 1. Turn button C from the main display to set a new temperature.
- 2. Press **Adjust time** if you also want to set an end time for the manually-selected temperature, and select this time using push-turn button C.
- () If you do not select an end time and a clock program was active, that clock program will become active again at the next switch point. Manual operation will then be switched off.
- 3. Press **Duration** if you also want to set an end date for the manually selected temperature, and select this time using push-turn button C.
- 4. Press button C to return to the main menu or wait five seconds until the thermostat automatically returns to the main menu.

Press the **Continue program** button to cancel the manual temperature change.

#### 6.3 Fireplace mode

Once the temperature has reached the desired level in the room where the thermostat has been positioned, the central heating switches off. This may be inconvenient if, for example, you have an open fire or if a lot of people are present in that room. Other rooms in the house are also no longer heated in this situation. You can switch on the **Fireplace** mode via the **Program** button so that the other rooms are still heated. This switches off the built-in room sensor in the thermostat. The temperature of the central heating water at that point is then maintained.

FN

If it becomes too cold or too hot in the other rooms, you can increase or decrease the room temperature there using push-turn button C on the thermostat. This increases or decreases the central heating water temperature. You can fit thermostat valves to the radiators in order to individually control the temperatures in these rooms.

- () The **Fireplace** mode should only be activated if the thermostat uses the room temperature to control the temperature.
- We advise that you close the radiator valves in the room in which the thermostat has been positioned to prevent the room temperature there becoming too high.
- (i) The thermostat switches to weather-compensated control if the outside temperature sensor is used.

#### 6.4 Information

You can request operating information about your central heating system, such as the water pressure in the central heating system and various temperatures, via **Menu > Information**. The information available depends on your central heating unit.

#### 6.5 Displaying the estimated energy consumption

In the information menu you can find the estimated energy consumption as calculated by the controller. For the correct calculation set the parameters: **Menu > Settings > Installer > kWh calculation.** For more information see the installation and service manual.

# 7. Messages

This is what a fault message or service message looks like:

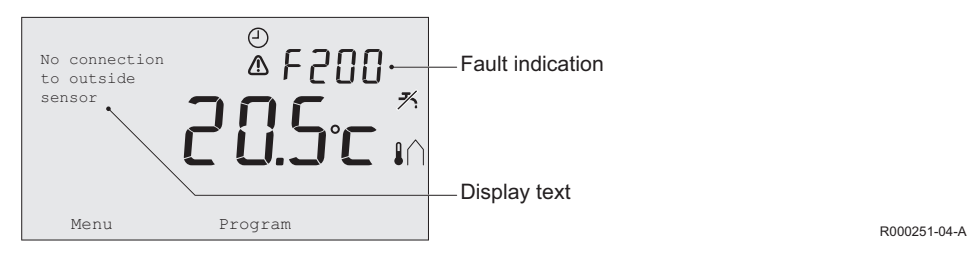

#### 7.1 Fault messages

 Faultcode - F200
 No connection to outside sensor
 ▲ and ▲ are lit up.

 Display text
 No connection to outside sensor.

 Solution
 Check the boiler's connection to the outside temperature sensor.

 Faultcode - F203
 Faulty connection to boiler
 ▲ is lit up.

 Display text
 Communication fault. Check the connection.

 Solution
 Check the connection to the boiler.

EN

| Faultcode - F214 | Incorrect room temperature reading                                                                                                    | ⚠ is lit up.                   |  |
|------------------|----------------------------------------------------------------------------------------------------|--------------------------------|--|
| Display text     | Room temperature is out of measuring range or sensor is defective.                                                                                                    |                                |  |
| Solution         | Room temperature reading is incorrect. If the room temperature is between -5°C and 65°C, the temperature sensor may be faulty. Contact your installer.                                                                                                    |                                |  |
| Faultcode - F215 | Controller failure                                                                                                    | ⚠ is lit up.                   |  |
| Display text     | Internal fault. Controller failure.                                                                                                    |                                |  |
| Solution         | Contact your installer.                                                                                                    | ntact your installer.          |  |
| Faultcode - F216 | No connection with base station (RF only)                                                                                                    | 谢 and \Lambda are lit up.      |  |
| Display text     | No communication with base station.                                                                                                    | nmunication with base station. |  |
| Solution         | <ul> <li>Check whether the base station for the boiler is on and is functioning correctly (consult the transmitter manual if necessary). If there is no connection between the controller and base station, then restore the connection as follows:</li> <li>Put the base station in connection mode (consult the base station manual for this).</li> <li>On the controller select Menu &gt; Settings &gt; Users &gt; Connection. If this does not solve the problem, look for another location for the controller and/or base station or remove obstacles that could interfere with the RE signal</li> </ul> |                                |  |

| Faultcode - F227 | Wait for RF sensor information                                                                                                    |                             |
|------------------|----------------------------------------------------------------------------------------------------|-----------------------------|
| Display text     | Wait for RF sensor information. This may take 15 mins.                                                                                                    |                             |
| Solution         | This fault code may appear after the controller RF is restarted, e.g. after changing the battery. As soon as the controller RF has received a message from the connected RF sensors, the message will disappear. If the RF sensors fail to report, another fault code will be displayed after 15 minutes. |                             |
| Fault indication | Water pressure too low                                                                                                    | ້ 🗂 and \Lambda are lit up. |
| Display text     | The water pressure in your central heating system is too low. Top up water to the required fill pressure.                                                                                                    |                             |
| Solution         | Top up the water in the central heating system (see the documentation for your boiler).                                                                                                    |                             |
| Fault indication | E-code: Boiler failure                                                                                                    |                             |
| Display text     | Boiler fault: Consult the fault list in the boiler user manual.                                                                                                    |                             |
| Solution         | Use the E-code to find the fault in the appliances to be controlled, e.g. boiler, cascade controller or c-Mix.                                                                                                    |                             |
| Fault indication | Controller batteries flat                                                                                                    |                             |
| Display text     | -                                                                                                    |                             |
| Solution         | The batteries are almost empty. Replace the three AA batteries.                                                                                                    |                             |

EN

### 7.2 Service message

| Fault indication | Boiler service required                                             | 🖌 is lit up.            |
|------------------|---------------------------------------------------------------------|-------------------------|
| Display text     | Maintenance service type (A, B or C) required.<br>Telephone number: | Contact your installer. |
| Solution         | Contact your installer to have the central heatin                   | g boiler serviced.      |

# 8. Technical specifications

| Dimensions            |                                                                                             |  |
|-----------------------|---------------------------------------------------------------------------------------------|--|
|                       | 96 x 144 x 34 (I x w x h) in mm<br>Height excluding buttons 96 x 144 x 25 (I x w x h) in mm |  |
| Power supply          |                                                                                             |  |
| Controller OpenTherm  | Via OpenTherm                                                                               |  |
| Controller RF         | Via batteries or loose 5 V DC adapter                                                       |  |
| Electrical connection |                                                                                             |  |
| Controller OpenTherm  | OpenTherm communication (connection for low-voltage wires)                                  |  |
| Controller RF         | Bi-directional secure communication                                                         |  |
| Batteries             | 3 x AA-batteries (lifetime: dependent on the brand of battery)                              |  |
| Digital input         | Potential-free contact (switch)                                                             |  |

| Ambient conditions         |                                                                                                    |  |
|----------------------------|----------------------------------------------------------------------------------------------------|--|
| Storage conditions         | Temperature: -25°C – 60°C                                                                                                    |  |
|                            | Relative humidity: 5% – 90% no condensation                                                                                                    |  |
| Operating conditions       | Without batteries: 0°C – 60°C                                                                                                    |  |
|                            | With batteries: 0°C – 55°C                                                                                                    |  |
| Temperature                |                                                                                                    |  |
| Room temperature           | Measurement range: -5°C – 65°C                                                                                                    |  |
|                            | Maximum temperature deviation at 20°C: 0.3°C                                                                                                    |  |
| Outside temperature        | The measurement is taken in the boiler and passed to the controller.<br>Consult the boiler documentation regarding the accuracy of the<br>measurement. |  |
| Set temperature range      | 5 – 35°C                                                                                                    |  |
| Calibration options        | Inside- and outside temperature sensor: -5 to +5 in steps of $0.5^\circ\text{C}$                                                                       |  |
| Control                    | Modulating temperature control                                                                                                    |  |
|                            | The control can be optimised                                                                                                    |  |
| Room control               | Overshoot: maximum 1°C after pre-heating                                                                                                    |  |
|                            | Temperature variation: less than 0.25°C                                                                                                    |  |
| Features of the controller |                                                                                                    |  |
| Date/time indication       | Time: 24 h clock (accuracy: to about 365 seconds per year)                                                                                             |  |
|                            | Date: day - month - year Automatic switching to summer time                                                                                            |  |

# EN

| Setting accuracy                  | Temperature: 0.5°C                                                                                                    |  |
|-----------------------------------|----------------------------------------------------------------------------------------------------|--|
|                                   | Clock program: 10 minutes                                                                                                    |  |
| Wireless range<br>(controller RF) | The range of the controller RF in buildings is generally 30 metres.<br>The range is influenced strongly by the prevailing situation<br>(see paragraph 3.1). |  |
| Operation                         | Menu-controlled using push buttons and a push-turn button                                                                                                   |  |
| Installation                      | Directly on the wall using screws or built-in junction box as per standards                                                                                 |  |
|                                   | Built-in system possible using built-in part (art. S100994)                                                                                                 |  |
| Quality marks and                 | RED 2014/53/EU                                                                                                    |  |
| compliance with standards         | Drop test IEC 68-2-32                                                                                                    |  |
|                                   | RoHS compliant                                                                                                    |  |
|                                   | OpenTherm V3.0 SmartPower (controller OpenTherm only)                                                                                                    |  |
| Protection class                  | IP20 for wall installation, IPx4 for the built-in system.                                                                                                   |  |

# 9. ErP information

### 9.1 Product fiche

| De Dietrich - modulating timer thermostat       |  | thermostat | thermostat RF |
|-------------------------------------------------|--|------------|---------------|
| Class                                           |  | V          | V             |
| Contribution to space heating energy efficiency |  | 3          | 3             |

# Table des matières

| 1.Inti                   | roduction5                                                                                                    | 0           |
|--------------------------|----------------------------------------------------------------------------------------------------|-------------|
| 2. Pré                   | ésentation5                                                                                                    | 0           |
| 3.Ins                    | tallation5                                                                                                    | 1           |
| 3.1<br>3.2<br>3.3<br>3.4 | Emplacement du thermostat5<br>Installation et raccordement5<br>Emplacement de la sonde extérieure5<br>Sonde de température ambiante (pour<br>thermostat RF uniquement)5 | 1<br>3<br>4 |
| 4. Ava                   | ant la première utilisation5                                                                                                    | 4           |
| 4.1<br>4.2               | Réglage de la langue, de l'heure et de<br>la date5<br>Réglage par défaut5                                                                                               | 4           |
| 5. Ré                    | glage 5                                                                                                    | 6           |
| 5.1<br>5.2               | Trois modes d'utilisation                                                                                                    | 6           |
| 5.3<br>5.4<br>5.5        | Réglage de températures continues5<br>Groupe de réglage5<br>Paramétrage de la stratégie de                                                                              | 9           |
| 0.0                      | régulation                                                                                                    | 0           |

| 5.6 Paramétrage d'un programme de<br>vacances                                            | 62 |
|------------------------------------------------------------------------------------------|----|
| 6. Utilisation le thermostat                                                             | 63 |
| <ul><li>6.1 Sélection d'un programme</li><li>6.2 Modification provisoire de la</li></ul> | 63 |
| température                                                                              | 64 |
| 6.3 Mode Feu ouvert                                                                      | 65 |
| 6.4 Information                                                                          | 65 |
| 6.5 Affichage de la consommation                                                         |    |
| d'énergie estimée                                                                        | 66 |
| 7. Messages                                                                              | 66 |
| 7.1 Messages de défaut                                                                   | 67 |
| 7.2 Message d'entretien                                                                  | 70 |
|                                                                                          |    |
| 8. Caractéristiques techniques                                                           | 70 |
| 9. Informations ErP                                                                      | 73 |
| 9.1 Fiche de produit                                                                     | 73 |

# FR

# 50

1. Introduction

Le thermostat modulant d'ambiance est un thermostat à horloge OpenTherm doté de nombreuses fonctions élaborées.

Le thermostat est proposé en deux versions:

- Thermostat OpenTherm
- Thermostat RF (sans fil), avec l'émetteur RF (radioélectrique) station de base.

Ce manuel traite des deux versions (OpenTherm et RF). Lorsque des informations concernent une seule des deux versions, cette précision est clairement indiquée.

Une description complète de thermostat est disponible dans le manuel d'installation et d'entretien.

# 2. Présentation

Le thermostat étant commandé par menus, il est très simple à utiliser et ne comporte que trois boutons.

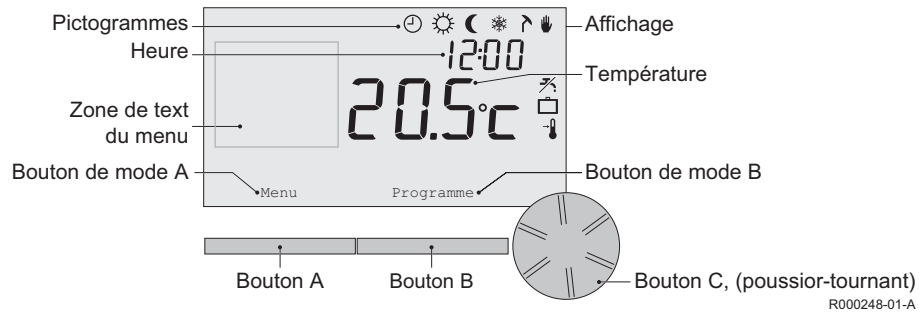

# Pictogrammes les plus importants

- Programme horloge actif
- Température journée continue
  - Température nuit continue
- 🔆 Limite antigel
- Mode été
- Réglage manuel
- Programme vacances
- ✗ Fonction de veille ECS désactivée
- Température ambiante actuelle
- → Température ambiante réglée

# Les pictogrammes ne sont pas affichés

- Thermostat demandant de la chaleur
- Chaudière de chauffage allumée pour eau sanitair
- Chaudière de chauffage allumée pour chauffage central
  - ↑ Groupe 1 sélectionné
  - Groupe 2 sélectionné
  - Production d'électricité

# Symboles d'avertissement

- ້ 🚛 Vérifier la pression d'eau dans l'installation
  - Symbole d'avertissement général
  - La chaudière de chauffage central nécessite une intervention
  - Dile du thermostat pratiquement épuisée
- "Pas de connexion sans fil

# FR

# 3. Installation

# 3.1 Emplacement du thermostat

Le thermostat étant réglé par défaut sur le thermostat d'ambiance, la température intérieure est utilisée pour contrôler le chauffage central. C'est pourquoi il est recommandé de placer le thermostat sur un mur interne de la pièce dans laquelle vous passez le plus de temps: le salon, par exemple.

Ne placez pas le thermostat trop près de sources de chaleur (cheminée, radiateur, lampe, bougies, lumière solaire directe, etc.), ou à des endroits exposés aux courants d'air.

## Thermostat RF

- Positionnez le thermostat à une distance d'au moins 1 mètre des appareils créant des émissions électromagnétiques: Lave-linge, Sèche-linge, téléphones sans fil, téléviseurs, ordinateurs, fours à micro-ondes, etc.
- Positionnez le thermostat de manière à obtenir une bonne réception. Tenez compte du fait que les objets et matériaux contenant du métal nuisent à la réception. Cela concerne notamment le béton armé, les miroirs et les fenêtres dotées d'un revêtement métallique, les films isolants, etc.

La portée de thermostat RF à l'intérieur des bâtiments est généralement de 30 mètres.

#### Remarque!

Cette valeur est fournie à titre indicatif. La portée réelle du signal RF dépend fortement de l'environnement. Souvenez-vous que le nombre de murs et de plafonds (métalliques ou autres) peut avoir une (forte) influence sur la réception. D'autres objets contenant du métal peuvent également avoir une influence sur la réception. Cela concerne notamment les miroirs et les fenêtres dotées d'un revêtement métallique, les films isolants, etc.

(i) Vous pouvez afficher la puissance du signal via Menu > Informations.

### 3.2 Installation et raccordement

Vous devez effectuer les opérations suivantes avant d'installer et de raccorder thermostat:

- Régler la chaudière de manière à permettre son raccordement à un thermostat OpenTherm.
- Eteindre la chaudière.

Consultez la documentation de la chaudière pour cette opération.

OpenTherm n'est pas sensible à la polarité. Vous pouvez donc permuter les câbles.

Effectuez les opérations suivantes:

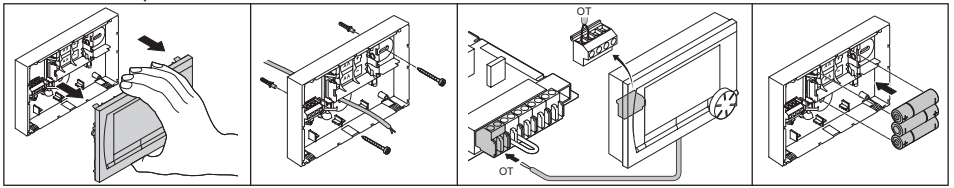

R000249-A

(Thermostat OpenTherm seulement) Placez trois piles AA dans le thermostat si nécessaire. Celles-ci ne sont pas fournies. Les piles permettent à l'horloge de continuer à fonctionner lorsque la chaudière est éteinte. Elles alimentent également le rétroéclairage des thermostats dans le cas de chaudières non dotées de la fonction OpenTherm Smart Power.

(Thermostat RF seu) Placez 3 piles AA dans le thermostat. Celles-ci sont nécessaires au fonctionnement de thermostat RF.

Le régulateur est alors raccordé et prêt à être utilisé. La station de base doit être à présent réglée pour le thermostat RF. Consultez le manuel de la station de base pour cette opération. FR

(i) Les programmes paramétrés sont enregistrés si la chaudière ou thermostat est éteint (même en l'absence de piles).

#### 3.3 Emplacement de la sonde extérieure

La sonde de température extérieure n'est pas fournie en série avec le thermostat. Cette sonde n'est nécessaire que pour obtenir un réglage à point de consigne variable de la température intérieure.

Consultez la documentation de votre chaudière pour y trouver des informations sur la façon  $(\mathbf{i})$ de raccorder une sonde de température extérieure.

#### 3.4 Sonde de température ambiante (pour thermostat RF uniquement)

Une sonde de température ambiante RF est disponible en option pour le thermostat RF. Cette sonde remplace la sonde interne du thermostat.

# 4. Avant la première utilisation

### 4.1 Réglage de la langue, de l'heure et de la date

Le menu permettant de sélectionner la langue (version internationale) ou de sélectionner l'heure (version néerlandaise) s'affiche lorsque vous raccordez le thermostat.

- Sélectionnez la langue voulue s'il y a lieu en tournant le bouton C, puis poussez celui-ci pour 1 confirmer
- 2. Suivez les instructions apparaissant sur l'affichage pour sélectionner l'heure, l'année, le mois et le jour.

Le thermostat est alors prêt à être utilisé. Une fois l'installation terminée, le programme par défaut

s'active (voir paragraphe 4.2). La température est désormais régulée par ce programme horloge.

(i) Le thermostat bascule automatiquement entre l'heure d'été et d'hiver.

### 4.2 Réglage par défaut

### Thermostat d'ambiance

Le thermostat est réglé par défaut sur le thermostat d'ambiance. Cela signifie que la température de départ de l'eau du chauffage central est régulée par la température de la pièce où le thermostat est installé. Un réglage à point de consigne variable de la chaudière est également possible. Ce système se fonde sur la température extérieure.

Le thermostat a une courbe de chauffe qui détermine la température de départ de l'eau en liaison avec la température extérieure. La courbe de chauffe doit être choisie de manière que la pièce la moins favorable puisse être chauffée efficacement même quand la température extérieure est très faible.

Reportez-vous au paragraphe 5.5 pour en savoir plus sur le réglage à point de consigne variable.

#### Programme horloge

Le programme horloge par défaut règle chaque jour la température de la manière suivante:

- 06.00 19.00: 20°C
- 19.00 23.00: 21°C
- 23.00 06.00: 15°C + <del>术</del>

Vous pouvez naturellement adapter le programme horloge à vos propres besoins. Voir Chapitre 5.

# 5. Réglage

# 5.1 Trois modes d'utilisation

Le thermostat a trois modes d'utilisation:

- **Mode de Base**: ce mode exclut l'utilisation de programmes horloge. Il vous permet uniquement de régler manuellement la température sur le thermostat.
- Mode Normale: il s'agit du mode standard. La plupart des options sont disponibles, notamment le programme horloge.
- **Mode Etendue**: ce mode vous permet d'utiliser deux programmes horloge standard (A et B), de modifier davantage de paramètres et de demander des informations plus détaillées.

Vous pouvez changer de mode d'utilisation via: Menu > Paramètres > Utilisateur > Mode Utilisateur.

Ce manuel traite de la plupart des fonctions relatives au mode Mode Normale.
 Il s'agit du mode par défaut après le démarrage.

### 5.2 Création ou modification d'un programme horloge

Un programme horloge régule automatiquement la température pendant une journée, et peut être activé pour chaque jour particulier de la semaine. Vous pouvez ajuster le programme horloge par défaut, ou entrer un programme entièrement nouveau.

Par défaut, le thermostat commence le préchauffage avant l'heure fixée, de manière que la pièce atteigne la température souhaitée à l'heure correcte.

#### Réalisation d'un synoptique

Il est utile d'élaborer votre propre synoptique avec des heures de commutation: quelle température doit régner, et à quel moment, dans votre maison? Cela dépend naturellement des personnes qui se trouvent chez vous à différents moments, de l'heure à laquelle vous vous levez, etc. Vous pouvez définir jusqu'à 6 heures de commutation par jour.

#### Création d'un nouveau programme horloge

- 1. Sélectionnez Menu > Programme > Progr. horloge > Nouveau.
- Sélectionnez un programme initial s'il y a lieu Modèle Weekend, Modèle Semaine ou Tous les jours. Vous pouvez désormais créer votre propre programme horloge à partir de ce programme.

Appuyez sur le bouton C pour confirmer.

- 3. Accédez à la journée pour laquelle vous souhaitez paramétrer le programme horloge. Appuyez sur le bouton C pour confirmer.
- 4. Accédez à l'heure que vous souhaitez définir. Appuyez sur le bouton C pour confirmer.
- (i) Vous pouvez utiliser le bouton Effacer pour supprimer l'heure de commutation sélectionnée.
- 5. Utilisez le bouton C pour fixer l'heure et la température souhaitée correspondante.
- 6. Après avoir défini toutes les heures de commutation d'un jour particulier, vous pouvez copier les réglages de cette journée vers d'autres journées:
  - Accédez à la journée.
  - Appuyez sur Copier.
  - Sélectionnez la ou les journées vers lesquelles copier les réglages à l'aide du bouton C et appuyez sur Sauvegarder.

- Accédez à la journée. Appuvez ensuite sur le bouton C.
- Accédez à l'étape 3 pour définir la journée suivante, ou appuyez sur Retour pour fermer ce menu.

# Modification d'un programme horloge existant

- 1. Sélectionnez Menu > Programme > Progr. horloge > Modifier.
- 2. Accédez à la journée pour laquelle vous souhaitez modifier le programme horloge. Appuyez sur le bouton C pour confirmer.
- 3. Accédez à l'heure que vous souhaitez modifier. Appuyez sur le bouton C pour confirmer.
- (j) Vous pouvez utiliser le bouton Effacer pour supprimer l'heure de commutation sélectionnée.
- 4. Utilisez le bouton C pour fixer l'heure et la température souhaitée correspondante.
- 5. Après avoir défini toutes les heures de commutation d'un jour particulier, vous pouvez copier les réglages de cette journée vers d'autres journées:
  - Accédez à la journée.
  - Appuyez sur Copier.
  - Sélectionnez la ou les journées vers lesquelles copier les réglages à l'aide du bouton C et appuyez sur **Sauvegarder**.
- 6. Accédez à la journée.
  - Appuyez ensuite sur le bouton C.
- Accédez à l'étape 2 pour définir la journée suivante, ou appuyez sur Retour pour fermer ce menu.

### 59

Restauration des réglages d'usine

Sélectionnez **Menu > Programme > Progr. horloge > Param. défaut** pour rétablir les paramètres du programme horloge par défaut.

### 5.3 Réglage de températures continues

Au lieu d'utiliser le programme horloge, vous pouvez régler de manière permanente la température ambiante sur une valeur particulière.

Vous pouvez définir trois températures continues différentes via Menu > Programme:

- Temp. jour: température ambiante pendant la journée, correspondant au programme Jour forcé.
- Temp. nuit: température ambiante pendant la nuit, correspondant au programme Nuit forcée.
- **Temp. anti-gel**: température ambiante nécessaire pour empêcher la pièce où le thermostat est installé de geler. Ce paramètre est placé sous le programme **Temp. anti-gel**.

(i) Les programmes cités sont expliqués au paragraphe 6.1.

#### 5.4 Groupe de réglage

Grâce au module c-Mix, le thermostat peut contrôler deux groupes. Ces derniers peuvent être paramétrés pour suivre un programme et une stratégie de contrôle spécifiques. Pour ce faire, accédez à : **Menu > Paramètres > Système > Installation CH > Zoning** Le paramètre par défaut est **Aucun zoning**.

L'option **1&2** séparé peut être utilisée pour attribuer un programme propre à chacun des groupes. L'icône  $f_1$  s'affichera sur l'écran principal. Vous pouvez alors appuyer sur le boutonpoussoir ou tourner le sélecteur pour basculer du groupe 1 au groupe 2. Si l'option **1&2 identique** est sélectionnée, les deux groupes disposeront de leur propre stratégie. Le groupe 2 suivra cependant le programme du groupe 1.

#### 5.5 Paramétrage de la stratégie de régulation

Le thermostat vous permet d'utiliser des stratégies de régulation fondées sur le thermostat d'ambiance et/ou le point de consigne variable de différentes façons. Vous pouvez sélectionner une stratégie de régulation via **Menu > Paramètres > Système > Type de regul.** 

(i) Lors de la mise en application de ces modifications, le niveau utilisateur doit être réglé sur **Mode Etendue** (voir paragraphe 5.1).

#### Paramètres spécifiques du réglage à point de consigne variable

Si vous avez opté pour une stratégie de réglage à point de consigne variable, plusieurs paramètres supplémentaires sont disponibles via **Menu > Paramètres > Système > Régul. Climat.** 

#### Courbe chauffe:

- T° ext. haute: point de base de la température extérieure
- T° chaud. min: point de base de la température de départ
- T° ext. basse: point climatique de la température extérieure
- T° chaud. max: point climatique de la température de départ
- Courbe: mesure de courbure de la courbe de chauffe, selon votre système de chauffage central. Sélectionnez le type de dispositif de chauffage adéquat: chauffage par le sol, radiateurs ou convecteurs. Cela apporte davantage de confort au début et à la fin de l'année.

- (i) La courbe de chauffe se fonde sur une température extérieure de 20°C. L'augmentation de la température ambiante décale la courbe de chauffe vers le haut. Le degré du décalage est déterminé par la fonction Correct. T° Amb..
- Correct. T° Amb.: facteur influant sur le décalage de la courbe de chauffe.
- Lim. chauf. jour: température extérieure au-dessus de laquelle le chauffage central est désactivé pendant la journée. La limite de température journée est pertinente lorsque la température ambiante souhaitée est supérieure à la température nuit qui a été réglée via Menu
   Programme > Temp. nuit.
- Lim. chauf. nuit: température extérieure au-dessus de laquelle le chauffage central est désactivé pendant la nuit. La limite de température nuit est pertinente lorsque la température ambiante souhaitée est inférieure ou égale à la température nuit qui a été réglée via Menu > Programme > Temp. nuit.

#### Courbe de chauffe - un exemple

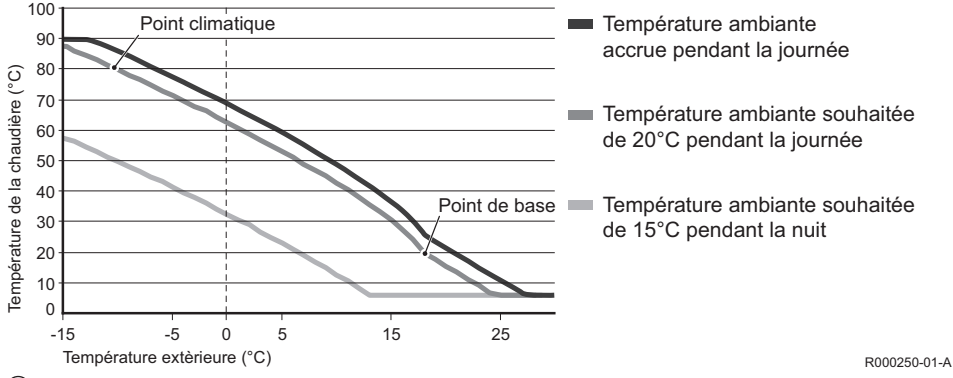

(1) Voir notice d'installation et d'entretien de la limite de température journée/nuit.

Les réglages de la courbe de chauffe sont largement tributaires de la conception du système de chauffage central et de la maison. En conséquence, il est impossible de donner des conseils clairs à ce sujet. La courbe de chauffe peut être optimisée pendant l'utilisation. En outre, elle se décale vers le haut ou vers le bas lorsque la température augmente ou diminue.

#### 5.6 Paramétrage d'un programme de vacances

Il peut être utile de paramétrer un programme de vacances si vous vous absentez de chez vous

quelque temps. Cela garantit une température constante chez vous pendant la période que vous fixez. Vous devez définir la température vous-même.

Un programme de vacances prend effet automatiquement à 00:00 heure à la date de début et se termine à 00:00 à la date de fin.

Le symbole 🗖 apparaît sur l'affichage.

Ce programme est désactivé et supprimé à la fin de la période fixée.

Vous pouvez définir au maximum 16 programmes de vacances.

Cette opération s'effectue via Menu > Programme > Progr. vacances:

- · Sélectionnez Vérifier pour consulter les programmes de vacances définis.
- Sélectionnez Modifier pour modifier ou supprimer des programmes.
- Sélectionnez Saisir données pour ajouter un nouveau programme.
- Sélectionnez Temp. souhaitée pour fixer la température constante.

# 6. Utilisation le thermostat

### 6.1 Sélection d'un programme

Vous pouvez sélectionner l'un des programmes suivants via Program dans l'affichage principal:

- Progr. horloge: la température du chauffage central est régulée par le programme que vous avez défini.
- Jour forcé: la température est maintenue à la température de la journée que vous avez définie.
- Nuit forcée: la température est maintenue à la température de la nuit que vous avez définie.
- **Temp. anti-gel**: la température est maintenue constamment au niveau de protection contre le gel que vous avez défini. La veille ECS est désactivée pour ce programme.

• **Mode été forcé**: la température est maintenue à la température de la nuit, et l'eau du robinet est en veille entre 06:00 et 23:00 (vous aurez donc de l'eau chaude plus rapidement).

#### 6.2 Modification provisoire de la température

Vous pouvez désactiver (provisoirement) un programme horloge sélectionné à tout moment en réglant la température manuellement.

- 1. Tournez le bouton C à partir de l'affichage principal pour fixer une nouvelle température.
- Appuyez sur Régler l'heure si vous souhaitez également définir une heure de fin pour la température sélectionnée manuellement, et sélectionnez cette heure à l'aide du boutonpoussoir tournant C.
- Si vous ne sélectionnez pas une heure de fin alors qu'un programme d'horloge était actif, ce dernier redeviendra actif au point de commutation suivant. Le fonctionnement manuel sera alors désactivé.
- Appuyez sur Régler la date si vous souhaitez également définir une date de fin pour la température sélectionnée manuellement, et sélectionnez cette date à l'aide du bouton-poussoir tournant C.
- 4. Appuyez sur le bouton C pour revenir au menu principal ou attendez que le thermostat revienne automatiquement au menu principal.

Appuyez sur le bouton Retour mode auto pour annuler le changement manuel de température.

### 6.3 Mode Feu ouvert

Lorsque la température a atteint le niveau souhaité dans la pièce où se trouve le thermostat, le chauffage central s'éteint. Cette approche peut s'avérer mal choisie si, par exemple, vous avez une cheminée à foyer ouvert ou que beaucoup de gens sont présents dans la pièce. Dans ce cas, les autres pièces de la maison ne sont plus chauffées elles non plus.

Vous pouvez activer le mode **Feu ouvert** via le bouton **Programme** de manière que les autres pièces soient toujours chauffées. La sonde de température ambiante de le thermostat est ainsi désactivée. La température en cours de l'eau du chauffage central est ensuite maintenue.

Si la température baisse ou augmente excessivement dans les autres pièces, vous pouvez y accroître ou y réduire la température ambiante à l'aide du bouton-poussoir tournant C de thermostat. Cela fait augmenter ou diminuer la température de l'eau du chauffage central. Vous pouvez installer des robinets thermostatiques sur les radiateurs pour réguler individuellement la température de ces pièces.

- Le mode Feu ouvert ne doit être activé que le thermostat se fonde sur la température ambiante pour réguler la température.
- () Nous vous conseillons de fermer les robinets des radiateurs de la pièce dans laquelle se trouve le thermostat, pour éviter que la température ambiante n'y devienne trop élevée.
- Le thermostat bascule sur le réglage à point de consigne variable si la sonde de température extérieure est utilisée.

#### 6.4 Information

Vous pouvez demander des informations sur votre système de chauffage central, telles que la pression d'eau de celui-ci et diverses températures, via **Menu > Informations**. Les informations disponibles dépendent de votre chauffage central.

#### 6.5 Affichage de la consommation d'énergie estimée

Dans le menu d'information, vous pourrez visualiser la consommation d'énergie estimée telles que calculée par le contrôleur. Pour obtenir un calcul correct, réglez les paramètres: **Menu > Paramètres > Installateur > Calcul kWh.** 

Pour plus d'informations, consultez le manuel d'installation et d'entretien.

## 7. Messages

Voici comment un message de défaut ou un message d'entretien se présente:

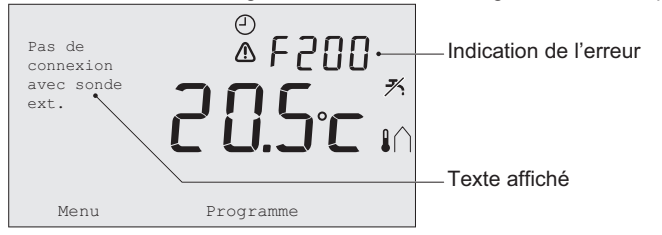

R000251-01-A

# 7.1 Messages de défaut

| Code de défaut - F200 | Pas de connexion à la sonde extérieure $\triangle$ et $\triangle$ sont allumés.                                                                                                    |                     |
|-----------------------|----------------------------------------------------------------------------------------------------|---------------------|
| Texte affiché         | Pas de connexion à la sonde extérieure.                                                                                                    |                     |
| Solution              | Vérifiez la connexion de la chaudière à la sonde de température extérieure.                                                                                                    |                     |
| Code de défaut - F203 | Connexion défectueuse à la chaudière                                                                                                    | ▲ est allumé.       |
| Texte affiché         | Défaut de communication. Vérifiez la connexio                                                                                                    | on.                 |
| Solution              | Vérifiez la connexion à la chaudière.                                                                                                    |                     |
| Code de défaut - F214 | Indication incorrecte de la température ambiante                                                                                                    | \Lambda est allumé. |
| Texte affiché         | La température de la pièce se trouve hors des limites de la plage de mesure ou la sonde est défectueuse.                                                                                                   |                     |
| Solution              | L'indication de la température ambiante est incorrecte. Si la température ambiante est comprise entre -5°C et 65°C, il se peut que la sonde de température soit défectueuse. Contactez votre installateur. |                     |
| Code de défaut - F215 | Défaillance du contrôleur                                                                                                    |                     |
| Texte affiché         | Défaut interne. Défaillance du contrôleur.                                                                                                    |                     |
| Solution              | Contactez votre installateur.                                                                                                    |                     |

| Code de défaut - F216 | Pas de connexion avec la station de base<br>(RF seulement)                                                                                                    | °¦³ et ⚠ sont allumés.                                                                                                    |
|-----------------------|----------------------------------------------------------------------------------------------------|----------------------------------------------------------------------------------------------------|
| Texte affiché         | Pas de comm avec la station de base.                                                                                                    |                                                                                                    |
| Solution              | <ul> <li>Vérifiez la station de base de la chaudière est correctement (consultez le manuel de l'émette a pas de connexion entre le contrôleur et la st la connexion de la manière suivante:</li> <li>Mettez la station de base en mode Connex de la station de base pour cette opération).</li> <li>Sur contrôleur, sélectionnez Menu &gt; Paran Connexion.</li> <li>Si cela ne résout pas le problème, cherchez u pour contrôleur et/ou station de base ou supp susceptibles d'interférer avec le signal RF.</li> </ul> | activé et fonctionne<br>eur si nécessaire). S'il n'y<br>tation de base, rétablissez<br>tion (Consultez le manuel<br><b>nètres &gt; Utilisateur &gt;</b><br>In autre emplacement<br>rimez les obstacles |
|                       |                                                                                                    |                                                                                                    |
| Code de défaut - F227 | Attente de la sonde RF                                                                                                    |                                                                                                    |
| Toxto affichó         | Attente des informations de la sonde RE Cela                                                                                                    | pout prondro 15 min                                                                                                    |

| Code de défaut - F227 | Attente de la sonde RF                                                                                                    |
|-----------------------|----------------------------------------------------------------------------------------------------|
| Texte affiché         | Attente des informations de la sonde RF. Cela peut prendre 15 min.                                                                                                    |
| Solution              | Ce code de défaut peut apparaître après le redémarrage de contrôleur RF, par exemple après le remplacement de la batterie. Dès que contrôleur RF reçoit un message de la part des sondes RF connectées, le message disparaît. Si les sondes RF ne lui envoient pas de message, un autre code de défaut s'affiche au bout de 15 minutes. |

| Indication du défaut | Pression d'eau trop faible                                                                                                    | ∿m et \Lambda sont allumés. |
|----------------------|----------------------------------------------------------------------------------------------------|-----------------------------|
| Texte affiché        | La pression dans l'installation est trop faible. Ajoutez de l'eau jusqu'à la pression requise.                                                            |                             |
| Solution             | Ajoutez de l'eau dans le système de chauffage central. Consultez la documentation de votre chaudière.                                                     |                             |
| Indication du défaut | E-code: Défaillance de la chaudière                                                                                                    | \Lambda est allumé.         |
| Texte affiché        | Erreur chaudière: Consultez le list d'erreurs d<br>chaudière.                                                                                             | ans le manuel de la         |
| Solution             | Utilisez l'E-code pour localiser le défaut présent sur les appareils à contrôler, par exemple, la chaudière, le contrôleur en cascade ou le module c-Mix. |                             |
| Indication du défaut | Piles du contrôleur à plat                                                                                                    | ⚠ et 🗍 sont allumés.        |
| Texte affiché        | -                                                                                                    |                             |
| Solution             | Les piles sont pratiquement épuisées. Rempla                                                                                                    | acez les trois piles AA.    |

## 7.2 Message d'entretien

| Indication du défaut | Entretien de la chaudière nécessaire                                                              | 🖌 est allumé. |
|----------------------|---------------------------------------------------------------------------------------------------|---------------|
| Texte affiché        | Service d'entretien (A, B ou C) nécessaire. Contactez votre installateur.<br>Numéro de téléphone: |               |
| Solution             | Contactez votre installateur pour faire entretenir la chaudière de votre chauffage central.       |               |

# 8. Caractéristiques techniques

| Dimensions              |                                                                                             |  |
|-------------------------|---------------------------------------------------------------------------------------------|--|
|                         | 96 x 144 x 34 (L x I x h) en mm<br>Hauteur sans les boutons 96 x 144 x 25 (L x I x h) en mm |  |
| Alimentation            |                                                                                             |  |
| Contrôleur OpenTherm    | Via OpenTherm                                                                               |  |
| Contrôleur RF           | A piles ou brancher l'adaptateur 5 VCC                                                      |  |
| Raccordement électrique |                                                                                             |  |
| Contrôleur OpenTherm    | Communication OpenTherm (raccordement des fils basse tension)                               |  |
| Contrôleur RF           | Communication sécurisée bidirectionnelle                                                    |  |
| Piles                   | 3 x piles AA (durée de vie: dépend de la marque des piles)                                  |  |
| Entrée numérique        | Contact sans potentiel (commutateur)                                                        |  |

| Conditions ambiantes                  |                                                                                                    |  |
|---------------------------------------|----------------------------------------------------------------------------------------------------|--|
| Conditions de stockage                | Température: -25°C – 60°C                                                                                                    |  |
|                                       | Humidité relative: 5% – 90% sans condensation                                                                                                    |  |
| Conditions de                         | Sans piles: 0°C – 60°C                                                                                                    |  |
| fonctionnement                        | Avec piles: 0°C – 55°C                                                                                                    |  |
| Température                           |                                                                                                    |  |
| Température ambiante                  | Plage de mesure: -5°C à 65°C                                                                                                    |  |
|                                       | Ecart maximal de température à 20°C: 0,3°C                                                                                                    |  |
| Température extérieure                | La mesure est prise dans la chaudière et transmise au contrôleur.<br>Consultez la documentation de la chaudière au sujet de la précision<br>de la mesure. |  |
| Plage de réglage de la<br>température | 5 – 35°C                                                                                                    |  |
| Options d'étalonnage                  | Sonde de température intérieure et extérieure: -5 à +5 par<br>incréments de 0,5°C                                                                         |  |
| Régulation                            | Régulation modulante de la température                                                                                                    |  |
|                                       | La régulation peut être optimisée                                                                                                    |  |
| Thermostat d'ambiance                 | Dépassement: maximum 1°C après préchauffage                                                                                                    |  |
|                                       | Ecart de température: < 0,25°C                                                                                                    |  |

FR

| Caractéristiques du contrôleur                |                                                                                                    |  |
|-----------------------------------------------|----------------------------------------------------------------------------------------------------|--|
| Indication date/heure                         | Heure: 24 h (précision de l'horloge: environ 365 secondes par an)                                                                                             |  |
|                                               | Date: jour – mois – année                                                                                                    |  |
|                                               | Passage automatique à l'heure d'été                                                                                                    |  |
| Précision de réglage                          | Température: 0,5°C                                                                                                    |  |
|                                               | Programme horloge: 10 minutes                                                                                                    |  |
| Portée sans fil<br>(contrôleur RF)            | La portée de contrôleur RF à l'intérieur des bâtiments est<br>généralement de 30 mètres. La portée dépend fortement de la<br>situation (voir paragraphe 3.1). |  |
| Fonctionnement                                | Par menus avec utilisation de boutons-poussoirs et d'un bouton-<br>poussoir tournant                                                                          |  |
| Installation                                  | Directement sur le mur à l'aide de vis ou d'un boîtier de raccordement en conformité avec les normes                                                          |  |
|                                               | Système intégré possible avec pièce intégrée (art. S100994)                                                                                                   |  |
| Labels de qualité et<br>conformité aux normes | RED 2014/53/EU                                                                                                    |  |
|                                               | Essai de chute IEC 68-2-32                                                                                                    |  |
|                                               | Conformité RoHS                                                                                                    |  |
|                                               | OpenTherm V3.0 SmartPower (contrôleur OpenTherm seulement)                                                                                                    |  |
| Classe de protection                          | IP20 pour l'installation murale, IPx4 pour le système intégré.                                                                                                |  |
# 9. Informations ErP

## 9.1 Fiche de produit

| De Dietrich - thermostat modulant d'ambiance                            |   | Thermostat | Thermostat RF |
|-------------------------------------------------------------------------|---|------------|---------------|
| Classe                                                                  |   | V          | V             |
| Contribution à l'efficacité énergétique pour le<br>chauffage des locaux | % | 3          | 3             |

# Inhalt

| 1. Einleitung                                                                                                    | 75                   |
|----------------------------------------------------------------------------------------------------|----------------------|
| 2.Übersicht                                                                                                    | 75                   |
| 3. Installation                                                                                                    | 76                   |
| 3.1 Installationsort des Thermostat<br>3.2 Installation und Anschluss<br>3.3 Installationsort des                                      | 76<br>77             |
| Außentemperatursensors<br>3.4 Raumtemperatursensor (nur<br>Thermostat RF)                                                              | 79<br>79             |
| 4. Vor der ersten Inbetriebnahme                                                                                                    | 79                   |
| <ul><li>4.1 Sprache, Uhrzeit und Datum einstellen.</li><li>4.2 Standardeinstellung</li></ul>                                           | 79<br>80             |
| 5. Einstellung                                                                                                    | 80                   |
| 5.1 Drei Benutzermodi<br>5.2 Zeitschaltprogramm erstellen oder                                                                         | 80                   |
| 5.3 Konstante Temperaturen einstellen     5.4 Gruppenregelung     5.5 Regelungsstrategie einstellen     5.6 Lulaubsprogramm einstellen | 84<br>84<br>85<br>87 |
|                                                                                                    | 01                   |

| 6. Betrieb des Thermostat                                                                | 88             |
|------------------------------------------------------------------------------------------|----------------|
| 6.1 Programm auswählen<br>6.2 Temperatur vorübergehend ändern<br>6.3 Funktion Fremdwärme | 88<br>88<br>89 |
| 6.4 Informationen<br>6.5 Anzeige des geschätzten                                         | 90             |
| Energieverbrauchs                                                                        | 90             |
| 7. Fehlermeldungen                                                                       | 91             |
| 7.1 Fehlermeldungen                                                                      | 91             |
| 7.2 Wartungsmeldung                                                                      | 94             |
| 8. Technische Daten                                                                      | 95             |
|                                                                                          |                |
| 9. ErP Informationen                                                                     | 98             |

# DE

# 1. Einleitung

Der Modulierendes Zeitschaltthermostat ist ein OpenTherm-Zeitschaltthermostat mit einer Reihe verbesserter Funktionen.

Der Thermostat ist in zwei Versionen erhältlich:

- Thermostat OpenTherm
- Thermostat RF (kabellos), mit dem Basisstation RF-Sender

Dieses Handbuch deckt beide Versionen ab (OpenTherm und RF). Wenn sich Informationen nur auf eine der beiden Versionen beziehen, wird dies deutlich hervorgehoben.

Eine vollständige Beschreibung des Thermostat finden Sie in der Installations- und Wartungsanleitung.

# 2. Übersicht

Der Thermostat ist menügeführt, deshalb ist die Bedienung sehr einfach: Er besitzt nur drei Tasten.

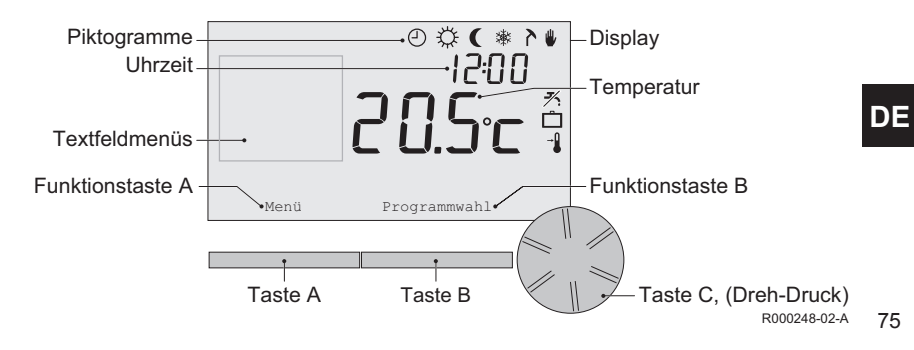

### Die wichtigsten Piktogramme

- Zeitschaltprogramm aktiv
   Štändig Tag
  - Ständig Nacht
- 🔆 Frostschutz
  - Sommerbetrieb
- Manuelle Bedienung
- Urlaubsprogramm
- K Warmwasseroptimierung deaktiviert
- Aktuelle Raumtemperatur
- Eingestellte Raumtemperatur

### Piktogramme werden nicht angezeigt

- Thermostat fordert Heizung an
- Milli Wärmeerzeuger an für Zentralheizung
- Gruppe 1 ausgewählt
- 🕎 Gruppe 2 ausgewählt
  - Stromerzeugung

# Warnsymbole

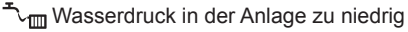

- Allgemeines Warnsymbol
  - Wärmeerzeuger muss gewartet werden
- [] Batterie im Thermostat fast leer
- "i" Keine kabellose Verbindung

# 3. Installation

## 3.1 Installationsort des Thermostat

Standardmäßig ist der Thermostat auf witterungsgeführte Regelung eingestellt. Der Thermostat kann sowohl an einen Wand, als in einen Kessel montiert werden, wenn der Kessel dafür geeignet ist.

Bringen Sie den Thermostat nicht zu nahe bei Wärmequellen an (offener Kamin, Heizkörper, Lampen, Kerzen, direktes Sonnenlicht usw.) oder an Stellen, wo möglicherweise Zugluft herrscht.

### Thermostat RF

- Achten Sie darauf, dass der Abstand zwischen Thermostat und Geräten mit elektromagnetischer Strahlung, wie etwa schnurlosen Waschmaschinen, Wäschetrockner, Telefonen, Fernsehern, Computern, Mikrowellenherden usw., mindestens 1 Meter beträgt.
- Bringen Sie der Thermostat so an, dass ein guter Empfang gewährleistet ist. Dabei müssen Sie berücksichtigen, dass metallhaltige Objekte den Empfang beeinträchtigen. Dazu gehören stahlarmierter Beton, Spiegel und Fenster mit Metallbeschichtung, Isolierfolien usw.

1 Die Reichweite des Thermostat RF beträgt innerhalb von Gebäuden in der Regel 30 Meter.

#### Hinweis!

Hierbei handelt es sich um einen ungefähren Wert. Die tatsächliche Reichweite des RF-Signals hängt stark von den Gegebenheiten vor Ort ab. Bedenken Sie, dass die Anzahl der Wände und Decken (Metall oder andere Baustoffe) den Empfang (erheblich) beeinträchtigen kann. Andere metallhaltige Gegenstände können den Empfang ebenfalls beeinträchtigen. Dazu gehören Spiegel und Fenster mit Metallbeschichtung, Isolierfolien usw

(i) Sie können die Signalstärke über Menü > Informationen anzeigen.

#### 3.2 Installation und Anschluss

Folgendes muss ausgeführt werden, bevor Sie den Thermostat installieren und anschließen:

- Passen Sie den Kessel so an, dass ein OpenTherm-Thermostat angeschlossen werden kann.
- Schalten Sie den Kessel aus.

Anweisungen hierzu finden Sie in der Dokumentation des Kessels.

Die Polung braucht bei OpenTherm nicht beachtet zu werden; die Kabel können daher vertauscht werden.

Gehen Sie dabei wie folgt vor:

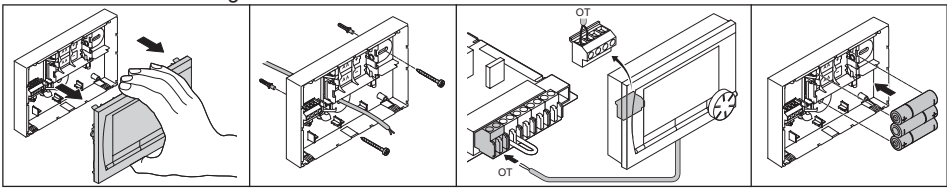

R000249-A

DE

(Nur Thermostat OpenTherm) Legen Sie ggf. drei LR6-Batterien in den Thermostat ein. Die Batterien werden nicht mitgeliefert. Die Batterien sorgen dafür, dass die Uhr weiterläuft, wenn der Kessel ausgeschaltet ist. Bei Kesseln, die nicht über OpenTherm Smart Power verfügen, versorgen die Batterien des Thermostat außerdem mit Strom für die Hintergrundbeleuchtung. (Nur Thermostat RF) Legen Sie 3 AA-Batterien in den Thermostat ein. Sie sind für den Betrieb von Thermostat RF erforderlich.

- () Der Thermostat ist jetzt betriebsbereit. Die Basisstation muss an Thermostat RF angebracht werden. Anweisungen hierzu finden Sie in der Dokumentation der Basisstation.
- () Die eingestellten Programme werden gespeichert, wenn der Kessel oder der Thermostat ausgeschaltet sind (selbst wenn keine Batterien vorhanden sind).

### 3.3 Installationsort des Außentemperatursensors

Ein Außentemperatursensor ist nicht im standardmäßigen Lieferumfang von Thermostat enthalten. Diesen Sensor benötigen Sie nur, wenn Sie die Heizungstemperatur witterungsgeführt regeln möchten.

Weitere Informationen zum Anschließen eines Außentemperatursensors finden Sie in der Dokumentation des Kessels.

#### 3.4 Raumtemperatursensor (nur Thermostat RF)

Für den Thermostat RF ist ein optionaler RF-Raumtemperatursensor verfügbar. Dieser Sensor ersetzt den internen Thermostat-Sensor.

# 4. Vor der ersten Inbetriebnahme

### 4.1 Sprache, Uhrzeit und Datum einstellen

Wenn Sie den Thermostat anschließen, erscheint automatisch das Menü für die Sprachauswahl (internationale Version) bzw. die Uhrzeiteinstellung (niederländische Version).

- Wählen Sie mit Drehknopf C die gewünschte Sprache aus, und drücken Sie zur Bestätigung auf Taste C.
- 2. Folgen Sie den Hinweisen auf dem Bildschirm, um Uhrzeit, Jahr, Monat und Tag einzustellen.

Der Thermostat ist jetzt einsatzbereit. Nach der Installation ist das Standardprogramm aktiviert (siehe Abschnitt 4.2). Die Temperatur wird jetzt vom Zeitschaltprogramm gesteuert.

(i) Der Thermostat schaltet automatisch zwischen Sommer- und Winterzeit um.

## 4.2 Standardeinstellung

### Raumreglung

Standardmäßig ist der Thermostat mit eine Raumregelung eingestellt. Das bedeutet, dass die Vorlauftemperatur des Zentralheizungswassers anhand der Temperatur geregelt wird, die in dem Raum herrscht, in dem der Thermostat installiert wurde. Eine witterungsgeführte Regelung ist auch moglich. d. h., eine Regelung anhand der Außentemperatur. Der Thermostat bestimmt die Vorlauftemperatur des Wassers anhand einer vorprogrammierten Heizkurve in Verbindung mit der Außentemperatur. Die Heizkurve muss so ausgewählt werden, dass der ungünstigste Raum auch bei sehr niedriger Außentemperatur gut geheizt werden kann.

Weitere Informationen zur witterungsgeführten Regelung finden Sie in Abschnitt 5.5.

## Zeitschaltprogramm

Das Standard-Zeitschaltprogramm stellt die Raumtemperatur täglich wie folgt ein:

- 06.00 19.00: 20°C
- 19.00 23.00: 21°C
- 23.00 06.00: 15°C + 🗡

Das Zeitschaltprogramm können Sie selbstverständlich an Ihre eigenen Wünsche anpassen. Siehe Kapitel 5.

# 5. Einstellung

# 5.1 Drei Benutzermodi

Der Thermostat bietet drei Benutzermodi:

• Einfach: In diesem Modus wird kein Zeitschaltprogramm verwendet. Sie können die Temperatur am Thermostat nur manuell einstellen.

- **Normal**: Hierbei handelt es sich um den Standardmodus. Die meisten Optionen, einschließlich des Zeitschaltprogramms, sind verfügbar.
- Umfassend: In diesem Modus stehen Ihnen zwei Standard-Zeitschaltprogramme (A und B) zur Verfügung, Sie können weitere Einstellungen ändern und detailliertere Informationen anfordern.

Den Benutzermodus können Sie über **Menü > Einstellungen > Benutzer > Benutzermodus** ändern.

() Diese Anleitung enthält Informationen zum Modus **Normal**. Dies ist der Standardmodus nach der ersten Inbetriebnahme.

#### 5.2 Zeitschaltprogramm erstellen oder ändern

Ein Zeitschaltprogramm regelt die Raumtemperatur automatisch im Verlauf eines Tages. Das Programm lässt sich für jeden Wochentag gesondert einstellen. Sie können das Standard-Zeitschaltprogramm anpassen oder ein völlig neues Programm eingeben.

() Der Thermostat beginnt in der Standardeinstellung bereits vor dem eingestellten Zeitpunkt mit dem Vorwärmen, damit der Raum zum richtigen Zeitpunkt die gewünschte Temperatur hat.

### Übersicht anlegen

Es ist praktisch, die Schaltzeiten zunächst in einer Übersicht festzulegen: Zu welchem Zeitpunkt soll es wie warm im Haus sein? Das hängt natürlich davon ab, wer wann zu Hause ist, wie spät Sie aufstehen usw. Für jeden Tag können Sie sechs Schaltzeiten einstellen.

#### Neues Zeitschaltprogramm erstellen

- 1. Wählen Sie Menü > Programm > Uhrenprog. > Neu.
- Wählen Sie ein Ausgangsprogramm (Am WE zuhause, Mitte d. W. zuh. oder Immer zuhause). Nun können Sie auf Grundlage dieses Programms Ihr eigenes Zeitschaltprogramm erstellen. Drücken Sie zur Bestätigung die Taste C.
- 3. Gehen Sie zur Anzeige für den Tag, auf den Sie das Zeitschaltprogramm einstellen wollen. Drücken Sie zur Bestätigung die Taste C.
- 4. Rufen Sie die Schaltzeit auf, die Sie einstellen möchten. Drücken Sie zur Bestätigung auf Taste C.
- (i) Mit der Option Löschen löschen Sie die ausgewählte Schaltzeit.
- 5. Stellen Sie mit Taste C den Zeitpunkt und die dazugehörige Soll-Temperatur ein.
- 6. Wenn Sie alle Schaltzeiten für einen Tag eingestellt haben, können Sie die Einstellungen für diesen Tag auf andere Tage kopieren:
  - Gehen Sie zur Tagesanzeige.
  - Wählen Sie die Option Kopieren.
  - Wählen Sie mit Taste C den Tag/die Tage aus, für die Sie die Einstellungen kopieren möchten, und wählen Sie die Option **Speichern**.
- 7. Gehen Sie zur Tagesanzeige. Drücken Sie dann auf Taste C.
- 8. Gehen Sie zu Schritt 3, um den nächsten Tag einzustellen, oder wählen Sie die Option **Zurück**, um das aktuelle Menü zu schließen.

### Vorhandenes Zeitschaltprogramm ändern

- 1. Wählen Sie Menü > Programm > Uhrenprog. > Ändern.
- Gehen Sie zur Anzeige f
  ür den Tag, auf den Sie das Zeitschaltprogramm 
  ändern wollen. Dr
  ücken Sie zur Best
  ätigung die Taste C.
- 3. Rufen Sie die Schaltzeit auf, die Sie ändern möchten. Drücken Sie zur Bestätigung auf Taste C.
- (i) Mit der Option Löschen löschen Sie die ausgewählte Schaltzeit.
- 4. Stellen Sie mit Taste C den Zeitpunkt und die dazugehörige Soll-Temperatur ein.
- 5. Wenn Sie alle Schaltzeiten für einen Tag eingestellt haben, können Sie die Einstellungen für diesen Tag auf andere Tage kopieren:
  - Gehen Sie zur Tagesanzeige.
  - Wählen Sie die Option Kopieren.
  - Wählen Sie mit Taste C den Tag/die Tage aus, für die Sie die Einstellungen kopieren möchten, und wählen Sie die Option **Speichern**.
- 6. Gehen Sie zur Tagesanzeige.
  - Drücken Sie dann auf Taste C.
- 7. Gehen Sie zu Schritt 2, um den nächsten Tag einzustellen, oder wählen Sie die Option **Zurück**, um das aktuelle Menü zu schließen.

#### Standardeinstellungen wiederherstellen

Wählen Sie **Menü > Programm > Uhrenprog. > Werkseinstellung**, um die ursprünglichen Einstellungen wiederherzustellen.

DE

#### 5.3 Konstante Temperaturen einstellen

Anstatt das Zeitschaltprogramm zu verwenden, können Sie auch die Raumtemperatur auf einen konstanten Wert einstellen. Über Menü > Programm lassen sich drei unterschiedliche konstante Temperaturen einstellen:

- Tagestemperatur: Raumtemperatur tagsüber, gehört zum Programm Ständig Tag.
- Nachttemperatur: Raumtemperatur bei Nacht, gehört zum Programm Ständig Nacht. .
- Frostschutztemp.: Raumtemperatur, um den Raum, in dem sich der Thermostat befindet, vor Frost zu schützen. Diese Einstellung erfolgt unter dem Programm Frostschutz.

Die genannten Programme werden in Abschnitt 6.1 erläutert.  $(\mathbf{i})$ 

#### 5.4 Gruppenregelung

Mithilfe des C-Mix kann der Thermostat zwei Gruppen regeln; beiden Gruppen kann jeweils ein eigenes Programm und eine Regelungsstrategie zugeteilt werden. Dies erfolgt über: Menü > Einstellungen > System > CH-System > Zoneneinstellung. Die Standardeinstellung ist K. Zoneneinst.

Über die Option **1 & 2 separat** kann jeder Gruppe ein eigenes Programm zugeordnet werden. Das Symbol n wird auf dem Standardbildschirm angezeigt. Sie können durch die Betätigung des Drehknopfes/der Drucktaste zwischen der Regelung der Gruppen 1 und 2 hinund herschalten. Bei der Auswahl 2 folgt 1 wird beiden Gruppen ihre eigene Strategie zugeteilt, Gruppe 2 folgt jedoch dem Programm für Gruppe 1.

#### 5.5 Regelungsstrategie einstellen

Mit der Thermostat können Sie die Strategien zur Raumtemperatur- bzw. witterungsgeführten Regelung auf verschiedene Weise nutzen. Sie können eine Regelungsstrategie über **Menü > Einstellungen > System > Kontrollstrat.** 

(i) Beim Ausführen dieser Änderungen muss die Benutzerebene auf **Umfassend** eingestellt sein. (Siehe Abschnitt 5.1).

#### Spezifische Einstellungen für witterungsgeführte Regelung

Wenn Sie eine witterungsgeführte Regelungsstrategie gewählt haben, stehen über **Menü > Einstellungen > System > AT-Einstellung** einige zusätzliche Einstellungen zur Verfügung.

- Heizkurve:
  - Basis außen: Basis Außentemperatur
  - Basiseingabe: Basis Vorlauftemperatur
  - Klima außen: Klima Außentemperatur
  - Klimaeingabe: Klima Vorlauftemperatur
  - Krümmung: Krümmungsgrad der Heizkurve, hängt von Ihrem Zentralheizungssystem ab. Wählen Sie den entsprechenden Heizungstyp aus: Fußbodenheizung, Rippenheizung, Radiatoren oder Konvektoren. Dies verschafft Ihnen mehr Behaglichkeit im Frühjahr und im Herbst.
- (i) Die Heizkurve beruht auf einer Außentemperatur von 20°C. Wenn die gewünschte Raumtemperatur erhöht wird, steigt die Heizkurve an. Der Temperaturanstieg wird mit der Option Raumeinfluss festgelegt.

- . Raumeinfluss: Ein Faktor, der die Verschiebung der Heizkurve beeinflusst.
- Heizgrenze Tag: Außentemperatur, über der die Heizung während des Tages ausgeschaltet . wird. Heizgrenze Tag wird angewendet, wenn die gewünschte Raumtemperatur höher als die Nachttemperatur ist, die über Menü > Programm > Nachttemperatur eingestellt wurde
- Heizgrenze Nacht: Außentemperatur, über der die Heizung während der Nacht ausgeschaltet . wird. Heizgrenze Nacht wird angewendet, wenn die gewünschte Raumtemperatur gleich der oder niedriger als die Nachttemperatur ist, die über Menü > Programm > Nachttemperatur eingestellt wurde.

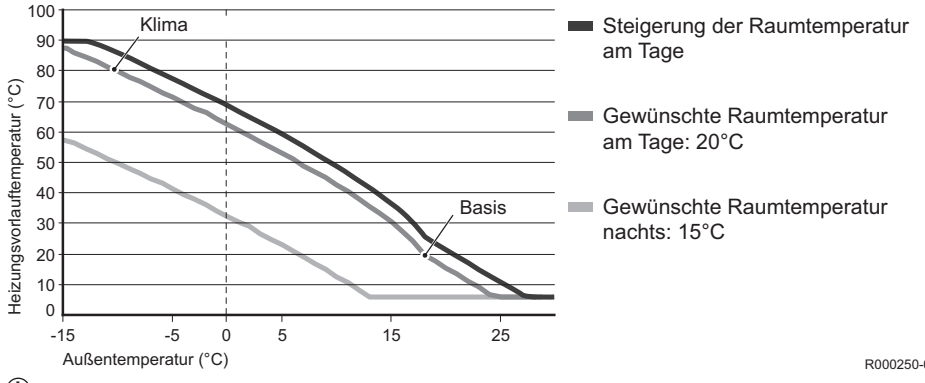

#### Heizkurve – ein Beispiel

R000250-02-A

Siehe Installations- und Wartungsanleitung für Heizgrenze Tag/Heizgrenze Nacht.

Die Einstellungen der Heizkurve hängen in starkem Maße von der Konstruktion des Zentralheizungssystems und des Hauses ab. Das bedeutet, in dieser Hinsicht kann kein eindeutiger Rat erteilt werden. Die Heizkurve kann während der Verwendung optimiert werden. Die Heizkurve wird außerdem nach oben oder unten verschoben, wenn die Temperatur erhöht oder gesenkt wird.

#### 5.6 Urlaubsprogramm einstellen

Wenn Sie längere Zeit nicht zuhause sind, kann es sinnvoll sein, ein Urlaubsprogramm einzustellen. Dieses Programm sorgt während des eingestellten Zeitraums für eine konstante Temperatur im Haus. Die Temperatur stellen Sie selbst ein.

Ein Urlaubsprogramm wird automatisch um 0:00 Uhr am Startdatum aktiv und endet um 0:00 Uhr am Enddatum.

Auf dem Display erscheint das Symbol 🛄.

Nach Ablauf des eingestellten Zeitraums wird dieses Programm deaktiviert und gelöscht.

Sie können maximal 16 Urlaubsprogramme einstellen.

Dies erfolgt über Menü > Programm > Urlaubsprogramm:

- Wählen Sie Ansehen, damit die eingestellten Urlaubsprogramme angezeigt werden.
- Wählen Sie Ändern, um Programme zu ändern oder zu entfernen.
- Wählen Sie Eingeben, um ein neues Programm hinzuzufügen.
- Wählen Sie Gewünschte Temp., um die konstante Temperatur einzustellen.

DE

# 6. Betrieb des Thermostat

### 6.1 Programm auswählen

Über die Option **Programmwahl** in der Hauptanzeige können Sie eines der folgenden Programme auswählen:

- Uhrenprogramm: Die Temperatur der Heizung wird nach dem von Ihnen eingestellten Zeitschaltprogramm geregelt.
- Ständig Tag: Die Temperatur bleibt konstant auf der von Ihnen eingestellten Tagestemperatur.
- Ständig Nacht: Die Temperatur bleibt konstant auf der von Ihnen eingestellten Nachttemperatur.
- Frostschutz: Die Temperatur bleibt konstant auf der von Ihnen eingestellten Frostschutztemperatur. Bei diesem Programm ist Warmwasseroptimierung deaktiviert.
- Sommerbetrieb: Die Temperatur bleibt konstant auf der Nachttemperatur, wobei das Warmwasser zwischen 6:00 Uhr und 23:00 Uhr warm gehalten wird (sodass Sie schneller über Warmwasser verfügen).

### 6.2 Temperatur vorübergehend ändern

Ein ausgewähltes Zeitschalt- oder Dauerprogramm können Sie (vorübergehend) ausschalten, indem Sie die Temperatur manuell einstellen.

- 1. Zum Einstellen einer neuen Temperatur drehen Sie im Hauptbildschirm an Taste C.
- 2. Wählen Sie die Option **Zeit anpassen**, wenn Sie eine Endzeit für die manuell gewählte Temperatur einstellen möchten. Wählen Sie diese Zeit mit Dreh- und Drucktaste C.

- (i) Wenn Sie keine Endzeit wählen und ein Zeitschaltprogramm aktiv war, wird das Zeitschaltprogramm beim nächsten Schaltpunkt wieder aktiv. Die manuelle Regelung wird dann deaktiviert.
- 3. Wählen Sie die Option **Dauer**, wenn Sie ein Enddatum für die manuell gewählte Temperatur einstellen möchten. Wählen Sie dieses Datum mit Dreh- und Drucktaste C.
- 4. Drücken Sie Taste C, um zum Hauptmenü zurückzukehren, oder warten Sie fünf Sekunden, bis der Thermostat von selbst wieder zum Hauptmenü wechselt.

Zur Deaktivierung der manuellen Einstellung wählen Sie die Option Fortsetzung Prog.

#### 6.3 Funktion Fremdwärme

Erreicht die Temperatur in dem Raum, in dem der Thermostat montiert ist, den gewünschten Wert, schaltet die Zentralheizung ab. Dieser Fall kann eintreten, wenn ein offener Kamin vorhanden ist oder viele Personen anwesend sind. In einer solchen Situation werden auch die anderen Räume im Haus nicht mehr beheizt.

Um die Zimmer dennoch zu beheizen, können Sie mit der Option **Programm** die Funktion **Fremdwärme** einschalten. Dabei wird der im Thermostat integrierte Raumtemperatursensor ausgeschaltet. Die zu dem Zeitpunkt herrschende Wassertemperatur im Zentralheizungssystem wird dann beibehalten.

Wenn es in den übrigen Räumen zu kalt oder zu warm wird, können Sie die Raumtemperatur dort mit der Dreh- und Drucktaste C am Thermostat erhöhen oder senken. Dies bewirkt eine Erhöhung oder Verringerung der Wassertemperatur in der Heizung. Um die Raumtemperatur in den übrigen Räumen weiter individuell zu regeln, können Sie die Heizkörper mit Thermostatventilen ausstatten

(in Deutschland Pflicht).

- () Die Funktion **Fremdwärme** sollte nur eingeschaltet werden, wenn die Temperatur des Thermostat anhand der Raumtemperatur geregelt wird.
- Damit die Raumtemperatur in dem Raum, in dem der Thermostat montiert ist, nicht zu sehr ansteigt, empfiehlt es sich, dort die Heizkörperventile zu schließen.
- (i) Bei Verwendung des Außentemperatursensors schaltet der Thermostat auf witterungsgeführte Regelung um.

#### 6.4 Informationen

Über **Menü > Informationen** können Sie Betriebsinformationen über die Zentralheizung abrufen, wie zum Beispiel den Wasserdruck im Zentralheizungssystem und verschiedene Temperaturen. Welche Informationen zur Verfügung stehen, hängt vom Zentralheizungsgerät ab.

#### 6.5 Anzeige des geschätzten Energieverbrauchs

Im Informationsmenü finden Sie die Angabe zum geschätzten Energieverbrauch entsprechend der Berechnung durch den Controller. Stellen Sie die Parameter ein, um eine exakte Berechnung zu erhalten: **Menü > Einstellungen > Installer > Berechnung kWh.** Weitere Informationen erhalten Sie im Installations- und Service-Handbuch.

# 7. Fehlermeldungen

Eine Fehler- oder Wartungsmeldung kann wie folgt aussehen:

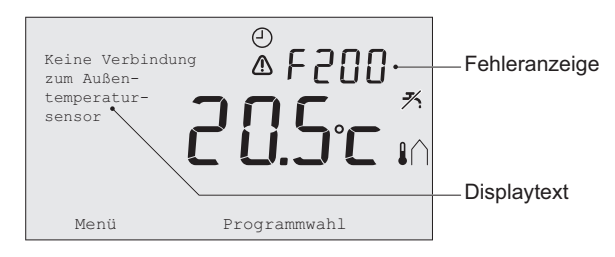

R000251-02-A

### 7.1 Fehlermeldungen

| Fehlercode - F200 | Keine Verbindung zum Außensensor.                          | ▲ und 1 leuchten. |   |
|-------------------|------------------------------------------------------------|-------------------|---|
| Display text      | Keine Verbindung zum Außensensor                           |                   | F |
| Lösung            | Prüfen Sie die Verbindung des Kessels mit dem Außensensor. |                   |   |
| Fehlercode - F203 | Fehler in der Verbindung zum Kessel                        | ▲ leuchtet.       |   |
| Display text      | Kommunikationsfehler. Überprüfen Sie die Verbindung.       |                   |   |
| Lösung            | Prüfen Sie die Verbindung zum Kessel.                      |                   |   |

Ε

| Fehlercode - F214 | Fehlerhafte Messung der Raumtemperatur                                                                                                    | leuchtet.             |
|-------------------|----------------------------------------------------------------------------------------------------|-----------------------|
| Display text      | Raumtemperatur liegt außerhalb des Messbere defekt.                                                                                                    | ichs, oder Sensor ist |
| Lösung            | Die Messung der Raumtemperatur ist fehlerhaft. Wenn die<br>Raumtemperatur zwischen -5°C und 65°C beträgt, ist möglicherweise<br>der Temperatursensor defekt. Benachrichtigen Sie den Installateur. |                       |
| Fehlercode - F215 | Regler defekt                                                                                                    | ▲ leuchtet.           |
| Display text      | Interner Fehler. Regler defekt.                                                                                                    |                       |
| Lösung            | Benachrichtigen Sie den Installateur.                                                                                                    |                       |

| Fehlercode - F216 | Keine Verbindung mit der Basisstation (nur RF) 🖞 und 🛆 leuchten.                                                                                                    |
|-------------------|----------------------------------------------------------------------------------------------------|
| Display text      | Keine Kommunikation mit Basisstation.                                                                                                    |
| Lösung            | <ul> <li>Prüfen Sie, ob das Basisstation am Kessel eingeschaltet ist und ordnungsgemäß funktioniert (ziehen Sie ggf. das Handbuch des Senders heran). Besteht keine Verbindung zwischen Regler und Basisstation, stellen Sie sie folgendermaßen wieder her:</li> <li>Aktivieren Sie den Verbindungsmodus am Basisstation. Anweisungen hierzu finden Sie in der Dokumentation von Basisstation.</li> <li>Wählen Sie am Regler Menü &gt; Einstellungen &gt; Benutzer &gt; Verbindung.</li> <li>Wird das Problem dadurch nicht behoben, suchen Sie einen anderen Standort für Regler und/oder Basisstation, oder entfernen Sie Hindernisse, die das HF-Signal stören könnten.</li> </ul> |
| Estate 5007       |                                                                                                    |

| Fehlercode - F227 | Auf RF-Sensor warten                                                                                                    |    |
|-------------------|----------------------------------------------------------------------------------------------------|----|
| Display text      | Auf Informationen vom RF-Sensor warten. Dies kann bis zu 15 Min. in Anspruch nehmen.                                                                                                    | DE |
| Lösung            | Dieser Fehlercode wird möglicherweise nach dem Neustart des Regler<br>RF angezeigt, z. B. nach einem Batteriewechsel. Sobald der Regler<br>RF eine Meldung von den angeschlossenen RF-Sensoren erhält,<br>verschwindet die Meldung. Wenn die RF-Sensoren nicht reagieren, wird<br>nach 15 Min. erneut ein Fehlercode angezeigt. |    |

| Fehleranzeige | Wasserdruck zu niedrig                                                                        | ້ ҧ und \Lambda leuchten.    |    |
|---------------|-----------------------------------------------------------------------------------------------|------------------------------|----|
| Display text  | Der Anlagenwasserdruck ist zu niedrig. Füllen S                                               | Sie nach.                    |    |
| Lösung        | Füllen Sie Wasser im Zentralheizungssystem n<br>Informationen finden Sie in der Dokumentation | ach. Weitere<br>des Kessels. |    |
| Fehleranzeige | E-code: Kesselfehler                                                                          | ▲ leuchtet.                  |    |
| Display text  | Kesselstörung: Bitte lesen Sie d. Störcodetab. i                                              | n der Bedienungsanl.         | DE |
| Lösung        | Suchen Sie mit Hilfe des E-Codes in den zu reg<br>Störung,z.B. Kessel, Kaskadensteuerung oder | geln Geräten nach der c-Mix. |    |
| Fehleranzeige | Batterien im Regler sind leer                                                                 | \Lambda und 🗍 leuchten.      |    |
| Display text  | -                                                                                             |                              |    |
| Lösung        | Die Batterien sind fast leer. Wechseln Sie die d                                              | rei AA-Batterien.            |    |

## 7.2 Wartungsmeldung

| Fehleranzeige | Service am Kessel erforderlich                                                                     | 🖌 leuchtet.            |
|---------------|----------------------------------------------------------------------------------------------------|------------------------|
| Display text  | Wartungsdienst Typ A, B oder C erforderlich. Be<br>Installateur. Telefonnummer:                    | enachrichtigen Sie den |
| Lösung        | Wenden Sie sich an den Installateur, um eine Wartung am Zentralheizungskessel ausführen zu lassen. |                        |

# 8. Technische Daten

| Abmessungen            |                                                                                     |  |
|------------------------|-------------------------------------------------------------------------------------|--|
|                        | 96 x 144 x 34 (L x B x H) in mm<br>Höhe ohne Tasten 96 x 144 x 25 (L x B x H) in mm |  |
| Stromversorgung        |                                                                                     |  |
| Regler OpenTherm       | Über OpenTherm                                                                      |  |
| Regler RF              | Über Batterien oder einzelnen 5-Volt-Wechselstromadapter                            |  |
| Elektrischer Anschluss |                                                                                     |  |
| Regler OpenTherm       | OpenTherm-Datenübertragung (Anschluss für Niederspannungskabel)                     |  |
| Regler RF              | Bidirektionale sichere Kommunikation                                                |  |
| Batterien              | 3 x AA-Batterien (Lebensdauer: abhängig von der Batteriemarke)                      |  |
| Digitaler Eingang      | Potenzialfreier Kontakt (Schalter)                                                  |  |
| Umgebungsbedingungen   |                                                                                     |  |
| Lagerbedingungen       | Temperatur: -25°C – 60°C                                                            |  |
|                        | Relative Luftfeuchtigkeit: 5% – 90% keine Kondensation                              |  |
| Patriababadingungan    | Ohne Batterien: 0°C – 60°C                                                          |  |
| Demensbeangungen       | Mit Batterien: 0°C – 55°C                                                           |  |

| Temperatur                                              |                                                                                                    |  |
|---------------------------------------------------------|----------------------------------------------------------------------------------------------------|--|
| Raumtemperatur                                          | Messbereich: -5°C – 65°C                                                                                                    |  |
|                                                         | Maximale Temperaturabweichung bei 20°C: 0,3°C                                                                                                    |  |
| Außentemperatur                                         | Die Erfassung erfolgt im Kessel und wird an den Regler übermittelt.<br>Angaben zur Messgenauigkeit finden Sie in der Dokumentation des<br>Kessels. |  |
| Eingestellter<br>Temperaturbereich                      | 5 – 35°C                                                                                                    |  |
| Kalibrierungsoptionen                                   | Innen- und Außentemperatursensor: -5 bis +5 in Schritten von 0,5°C                                                                                 |  |
| Steuerung                                               | Modulierende Temperaturregelung                                                                                                    |  |
|                                                         | Die Regelung kann optimiert werden                                                                                                    |  |
| Raumregelung Überschreitung: maximal 1°C nach Vorwärmen |                                                                                                    |  |
|                                                         | Temperaturschwankung: weniger als 0,25°C                                                                                                    |  |
| Merkmale des Regler                                     |                                                                                                    |  |
| Datum/Zeit-Anzeige                                      | Zeit: 24-Stunden-Uhr (Genauigkeit: bis auf etwa 365 Sekunden pro Jahr)                                                                             |  |
|                                                         | Datum: Tag - Monat - Jahr                                                                                                    |  |
|                                                         | Automatisches Umschalten auf Sommerzeit                                                                                                    |  |
| Einstellungsgenauigkeit                                 | Temperatur: 0,5°C                                                                                                    |  |
|                                                         | Zeitschaltprogramm: 10 Minuten                                                                                                    |  |

| Kabelloser Bereich<br>(Regler RF) | Die Reichweite des Regler RF beträgt innerhalb von Gebäuden in der Regel 30 Meter. Der Bereich ist je nach Situation unterschiedlich (siehe Absatz 3.1). |
|-----------------------------------|----------------------------------------------------------------------------------------------------|
| Betrieb                           | Menügeführt mit Hilfe von Drucktasten und einer Dreh- und Drucktaste                                                                                     |
| Installation                      | Mit Schrauben direkt an der Wand befestigen oder gemäß Normen in eingebautem Anschlusskasten                                                             |
|                                   | Einbausystem mit Einbauteil möglich (Art. S100994)                                                                                                    |
| Gütezeichen und                   | RED 2014/53/EU                                                                                                    |
| Normen                            | Freifallen IEC 68-2-32                                                                                                    |
|                                   | RoHS-konform                                                                                                    |
|                                   | OpenTherm V3.0 SmartPower (nur Regler OpenTherm)                                                                                                    |
| Schutzklasse                      | IP20 bei Wandinstallation, IPx4 bei Einbausystem.                                                                                                    |

# 9. ErP Informationen

### 9.1 Produktdatenblatt

| De Dietrich - Modulierendes Zeitschaltthermostat |   | Thermostat | Thermostat RF |
|--------------------------------------------------|---|------------|---------------|
| Klasse                                           |   | V          | V             |
| Beitrag zur Raumheizungs-Energieeffizienz        | % | 3          | 3             |

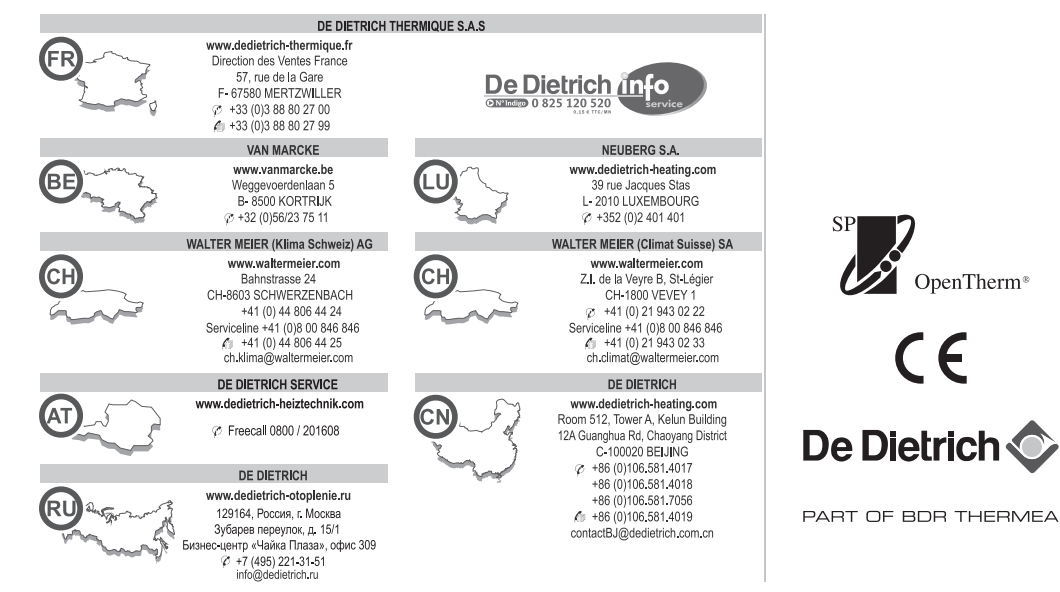

123100 - v.03 - 13042017

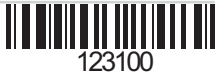